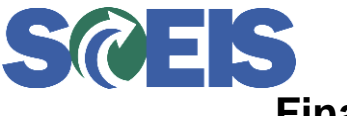

# Finance Reporting User Group February 6, 2015

# Merging Excel Spreadsheet Data with Business Objects Data: Adding Monthly budget amounts to the FM Budget versus Actual report.

The Budget & Control Board uses an excel spreadsheet for their budget preparation and reporting process throughout the year. Each Division of the Board has separate spreadsheets and the budget amounts are tracked by Major Commitment Item areas. The goal of this presentation is to show how to take this spreadsheet data and add it to SCEIS Business Objects reporting to be used to prepare a Budget versus Actual report.

Below is a snapshot of the Budget spreadsheet used by the Board:

| A                                    | U | V          | VV            | ٨          | Y Z        | AA            | AB         |
|--------------------------------------|---|------------|---------------|------------|------------|---------------|------------|
|                                      |   | FY         | 2014 - Actual |            | FY 20      | 15 - Projecti | on         |
|                                      |   | State      | Other         | Total      | State      | Other         | Total      |
| Current Income and Expense           |   |            |               |            |            |               |            |
| Income:                              |   |            |               |            |            |               |            |
| Recurring Appropriation/FY13 Request |   | 15,204,059 |               | 15,204,059 | 15,265,445 |               | 15,265,445 |
| BPI / Health Insurance Allocation    |   | 61,386     |               | 61,386     | 120,454    |               | 120,454    |
| Agency Implementation Funds          |   |            | 1,228,000     | 1,228,000  |            | 300,000       | 300,000    |
| DEW CO Funds                         |   |            |               |            |            |               |            |
| PBF Higer Ed. Licenses/Maintenance   |   |            | 40,800        | 40,800     |            | 18,850        | 18,850     |
| Agency Implementation Funds (DHEC)   |   |            |               | -          |            |               | -          |
| Other / Non-Recurring                |   |            |               | -          |            |               | -          |
| Total Income                         |   | 15,265,445 | 1,268,800     | 16,534,245 | 15,385,899 | 318,850       | 15,704,749 |
|                                      |   |            |               |            |            |               |            |
| Expense:                             |   |            |               |            |            |               |            |
| Salaries                             |   | 4,305,395  |               | 4,305,395  | 4,608,431  |               | 4,608,431  |
| Fringe                               |   | 1,360,720  |               | 1,360,720  | 1,475,000  |               | 1,475,000  |
| Contractual                          |   | 9,381,444  |               | 9,381,444  | 9,137,401  | 150,000       | 9,287,401  |
| Supplies                             |   | 19,951     |               | 19,951     | 20,000     |               | 20,000     |
| Fixed Charges                        |   | 205,625    |               | 205,625    | 232,428    |               | 232,428    |
| Travel                               |   | 9,481      |               | 9,481      | 10,000     |               | 10,000     |
| Equipment                            |   | 45,772     |               | 45,772     |            |               | -          |
| Principal/Interest Repayment         |   | -          |               | -          |            |               | -          |
| Electricity/Gas                      |   | 9,687      |               | 9,687      | 9,687      |               | 9,687      |
| Boardwide Allocation                 |   |            |               | -          | 129,978    |               | 129,978    |
| Tetel Temperer                       |   | 15,338,075 | -             | 15,338,075 | 15,622,925 | 150,000       | 15,772,925 |
| 1 otal Expense                       |   |            |               | I          |            |               |            |

The highlighted area is the expense items that we will use to build the budget data. It is important to format the data elements in the spreadsheet to match those in SCEIS, especially where you plan to merge the elements. In this presentation, we are merging on Posting Period, Fund Key and Major Commitment Item Key.

Each Major Commitment Item area is copied to another sheet and then spread monthly. The Salaries and Fringe items are spread based on the number of payrolls in a month, while the other areas are divided by 12.

|           |       |           |          |            |            | Salaries    | 4608431  |
|-----------|-------|-----------|----------|------------|------------|-------------|----------|
|           |       |           |          |            |            | Fringe      | 1475000  |
|           |       |           |          |            |            | Contractua  | 9617401  |
|           |       |           |          |            |            | Supplies    | 20000    |
|           |       |           |          |            |            | Fixed Char  | 232428   |
|           |       |           |          |            |            | Travel      | 10000    |
|           |       |           |          |            |            | Electricity | 9687     |
|           |       |           |          |            |            | Contractua  | 1474058  |
|           |       |           |          |            |            |             | 17447005 |
|           |       |           |          |            |            |             | 15972947 |
| osting Pe | Funds |           | Major Cl | Major CI N | Amount     |             |          |
| 1         | State | SC01/1000 | 501000   | Salaries   | 384036     |             |          |
| 2         | State | SC01/1000 | 501000   | Salaries   | 576053.9   |             |          |
| 3         | State | SC01/1000 | 501000   | Salaries   | 192018     |             |          |
| 4         | State | SC01/1000 | 501000   | Salaries   | 576053.9   |             |          |
| 5         | State | SC01/1000 | 501000   | Salaries   | 192018     |             |          |
| 6         | State | SC01/1000 | 501000   | Salaries   | 384036     |             |          |
| 7         | State | SC01/1000 | 501000   | Salaries   | 576053.9   |             |          |
| 8         | State | SC01/1000 | 501000   | Salaries   | 384036     |             |          |
| 9         | State | SC01/1000 | 501000   | Salaries   | 192018     |             |          |
| 10        | State | SC01/1000 | 501000   | Salaries   | 384036     |             |          |
| 11        | State | SC01/1000 | 501000   | Salaries   | 384036     |             |          |
| 12        | State | SC01/1000 | 501000   | Salaries   | 384036     |             |          |
| 1         | State | SC01/1000 | 502000   | Contractu  | a 801450.1 |             |          |
| 2         | State | SC01/1000 | 502000   | Contractu  | a 801450.1 |             |          |
| 3         | State | SC01/1000 | 502000   | Contractu  | a 801450.1 |             |          |
| 4         | State | SC01/1000 | 502000   | Contractu  | a 801450.1 |             |          |
| 5         | State | SC01/1000 | 502000   | Contractu  | a 801450.1 |             |          |
| 6         | State | SC01/1000 | 502000   | Contractu  | a 801450.1 |             |          |
| 7         | State | SC01/1000 | 502000   | Contractu  | a 801450.1 |             |          |
| 8         | State | SC01/1000 | 502000   | Contractu  | a 801450.1 |             |          |
| 9         | State | SC01/1000 | 502000   | Contractu  | a 801450.1 |             |          |
| 10        | State | SC01/1000 | 502000   | Contractu  | a 801450.1 |             |          |
| 11        | State | SC01/1000 | 502000   | Contractu  | a 801450.1 |             |          |
| 12        | State | SC01/1000 | 502000   | Contractu  | a 801450.1 |             |          |

Once these items are calculated, the sheet is copied to another sheet as values.

(Note: With the new Support pack, an issue has come up with the compatibility of numbers. Until we get this resolved, it is important to save your spreadsheet as an Excel 1997 to 2003 version. Once we get a patch from SAP to correct this issue, we will let you know. Thanks.)

| Posting Period | Funds | Fund Key      | Major Cl | Major Cl Name        | Amount       |
|----------------|-------|---------------|----------|----------------------|--------------|
| 1              | State | SC01/10000000 | 501000   | Salaries             | \$384,035.96 |
| 2              | State | SC01/10000000 | 501000   | Salaries             | \$576,053.94 |
| 3              | State | SC01/10000000 | 501000   | Salaries             | \$192,017.98 |
| 4              | State | SC01/10000000 | 501000   | Salaries             | \$576,053.94 |
| 5              | State | SC01/10000000 | 501000   | Salaries             | \$192,017.98 |
| 6              | State | SC01/10000000 | 501000   | Salaries             | \$384,035.96 |
| 7              | State | SC01/10000000 | 501000   | Salaries             | \$576,053.94 |
| 8              | State | SC01/10000000 | 501000   | Salaries             | \$384,035.96 |
| 9              | State | SC01/10000000 | 501000   | Salaries             | \$192,017.98 |
| 10             | State | SC01/10000000 | 501000   | Salaries             | \$384,035.96 |
| 11             | State | SC01/10000000 | 501000   | Salaries             | \$384,035.96 |
| 12             | State | SC01/10000000 | 501000   | Salaries             | \$384,035.96 |
| 1              | State | SC01/10000000 | 502000   | Contractual Services | \$801,450.08 |
| 2              | State | SC01/10000000 | 502000   | Contractual Services | \$801,450.08 |
| 3              | State | SC01/10000000 | 502000   | Contractual Services | \$801,450.08 |
| 4              | State | SC01/10000000 | 502000   | Contractual Services | \$801,450.08 |
| 5              | State | SC01/10000000 | 502000   | Contractual Services | \$801,450.08 |
| 6              | State | SC01/10000000 | 502000   | Contractual Services | \$801,450.08 |
| 7              | State | SC01/10000000 | 502000   | Contractual Services | \$801,450.08 |
| 8              | State | SC01/10000000 | 502000   | Contractual Services | \$801,450.08 |
| 9              | State | SC01/10000000 | 502000   | Contractual Services | \$801,450.08 |
| 10             | State | SC01/10000000 | 502000   | Contractual Services | \$801,450.08 |
| 11             | State | SC01/10000000 | 502000   | Contractual Services | \$801,450.08 |
| 12             | State | SC01/10000000 | 502000   | Contractual Services | \$801,450.08 |

Now the data can be loaded into Business Objects. Once we are logged into Business Objects, we go to the Documents tab and select New/Local Document

| SCES 39 Wekome: John Taylor   Applications • Preferences Help menu •   Log off |              |          |                                                 |                  |          |           |                               |                    |
|--------------------------------------------------------------------------------|--------------|----------|-------------------------------------------------|------------------|----------|-----------|-------------------------------|--------------------|
| Home Documents                                                                 |              |          |                                                 |                  |          |           |                               |                    |
| View • New • Organize • Send • Mor                                             | re Actions 🔹 | De       | etails                                          |                  |          |           | Ŕ                             | ₽ [ H 4 1 of 1 ▶ H |
| My Docur 😭 Local Document                                                      |              |          | Title 🔺                                         | Туре             | Last Run | Instances | Description                   | Created By         |
| Folders Publication                                                            |              |          | Accounts Receivable Reports                     | Folder           |          |           |                               | CAR13097           |
| Pu 🐁 Hyperlink                                                                 | ^            |          | F030-IO                                         | Folder           |          |           | BCB - Internal Operations     | KEL05656           |
| Folder                                                                         |              |          | Mgmt Reports                                    | Folder           |          |           |                               | ROB16068           |
| Data Federation                                                                |              |          | SCEIS Reports                                   | Folder           |          |           |                               | DAV25107           |
| Platform Search Scheduling                                                     |              | -        | Official SCEIS FI - Analysis of Expenditures by | Web Intelligence |          | 0         | Monthly Scheduled Report Rep  | DAV25107           |
|                                                                                |              | 24       | Copy of II B 3 m (Operating Results - DSIT SC   | Microsoft Excel  |          |           |                               | DAV25107           |
| ±                                                                              |              | 2        | DTO REV Data                                    | Microsoft Excel  |          |           |                               | DAV25107           |
| A010                                                                           |              | *        | DTO REV Data2                                   | Microsoft Excel  |          |           |                               | DAV25107           |
| A050                                                                           |              | -        | Federal Funds Lookup                            | Web Intelligence |          | 0         |                               | DAV25107           |
| A150                                                                           |              | -        | IRF                                             | Web Intelligence |          | 0         |                               | DAV25107           |
| 🖿 🔛 A170                                                                       |              | -        | Payment Register for IO: 723121                 | Web Intelligence |          | 0         |                               | STE07593           |
| 🕮 🚞 A200                                                                       |              | <b>.</b> | Proforma Expenditures                           | Web Intelligence |          | 0         | Runs - [M, A] Developed by Ja | DAV25107           |
| 🖭 🖿 A850                                                                       |              | -        | Summary of Expenditures FY12 to FY13 Comp       | Web Intelligence |          | 0         | Report of Actual Expenditures | DAV25107           |
| 🕮 💼 F120                                                                       |              | -        | Unduplicated Count of FM Documents              | Web Intelligence |          | 0         |                               | DAV25107           |
| E100                                                                           |              |          |                                                 |                  |          |           |                               |                    |
| E160                                                                           |              |          |                                                 |                  |          |           |                               |                    |
| F030                                                                           |              |          |                                                 |                  |          |           |                               |                    |
| F030-BEA                                                                       |              |          |                                                 |                  |          |           |                               |                    |
| 🖽 🔜 F030-DSIT                                                                  |              |          |                                                 |                  |          |           |                               |                    |
| 📁 F030-EO                                                                      |              |          |                                                 |                  |          |           |                               |                    |
| 🖲 💼 F030-GS                                                                    |              |          |                                                 |                  |          |           |                               |                    |
| 🖽 📁 F030-IAS                                                                   |              |          |                                                 |                  |          |           |                               |                    |
| 🖃 🛜 E030-TO                                                                    |              |          |                                                 |                  |          |           |                               |                    |
|                                                                                | $\sim$       |          |                                                 |                  |          |           |                               |                    |
| Categories                                                                     |              |          |                                                 |                  |          |           |                               |                    |
| Search                                                                         |              |          |                                                 |                  |          |           |                               |                    |
|                                                                                |              |          |                                                 |                  |          |           |                               | Total: 14 items    |

We can then load the Excel spreadsheet by locating it from Browse

| S     | <b>@EIS *</b>           |                                                    |   | Welcome: John Taylor | Applications - | Preferences H | Help menu▼ | Log off |                | 0  |
|-------|-------------------------|----------------------------------------------------|---|----------------------|----------------|---------------|------------|---------|----------------|----|
| Home  | Documents               |                                                    |   |                      |                |               |            |         |                |    |
| View  | New Local Document in - | F030-IO                                            |   |                      |                |               |            |         | 2 = ×          | н  |
| My De | File Name               | : Browse                                           | - | •                    |                |               |            |         |                | Ţ  |
| ė- 💼  | Title                   | :                                                  |   |                      |                |               |            |         |                |    |
|       | Description             |                                                    |   |                      |                |               |            |         |                |    |
| Ē     | Keywords                | :                                                  |   |                      |                |               |            |         |                |    |
|       | File Type               | :                                                  |   |                      |                |               |            |         |                |    |
|       |                         | Select one or more categories to add the object to |   |                      |                |               |            |         |                |    |
|       |                         | Categories the object belongs to are highlighted.  |   |                      |                |               |            |         |                |    |
|       |                         | ····· 💽 Personal Categories                        |   |                      |                |               |            |         |                | 4  |
|       |                         | E- Corporate Categories                            |   |                      |                |               |            |         |                | 4  |
|       |                         |                                                    |   |                      |                |               |            |         |                | 4  |
|       |                         |                                                    |   |                      |                |               |            |         |                |    |
|       |                         |                                                    |   |                      |                |               |            |         |                | 4  |
|       |                         |                                                    |   |                      |                |               |            |         |                |    |
|       |                         |                                                    |   |                      |                |               |            |         |                |    |
|       |                         |                                                    |   |                      |                |               |            |         |                |    |
|       |                         |                                                    |   |                      |                |               |            |         |                |    |
|       |                         |                                                    |   |                      |                |               |            |         |                |    |
|       |                         |                                                    |   |                      |                |               |            |         |                |    |
|       |                         |                                                    |   |                      |                |               |            |         |                |    |
|       |                         |                                                    |   |                      |                |               |            |         | Add Cancel     |    |
| Catao | <                       |                                                    |   |                      |                |               |            |         | >              |    |
| Searc |                         |                                                    |   |                      |                |               |            |         |                |    |
|       |                         |                                                    |   |                      |                |               |            |         | Total: 14 iter | ns |

Looking it up from the directory it is located in, here it is the Desktop, and then selecting open

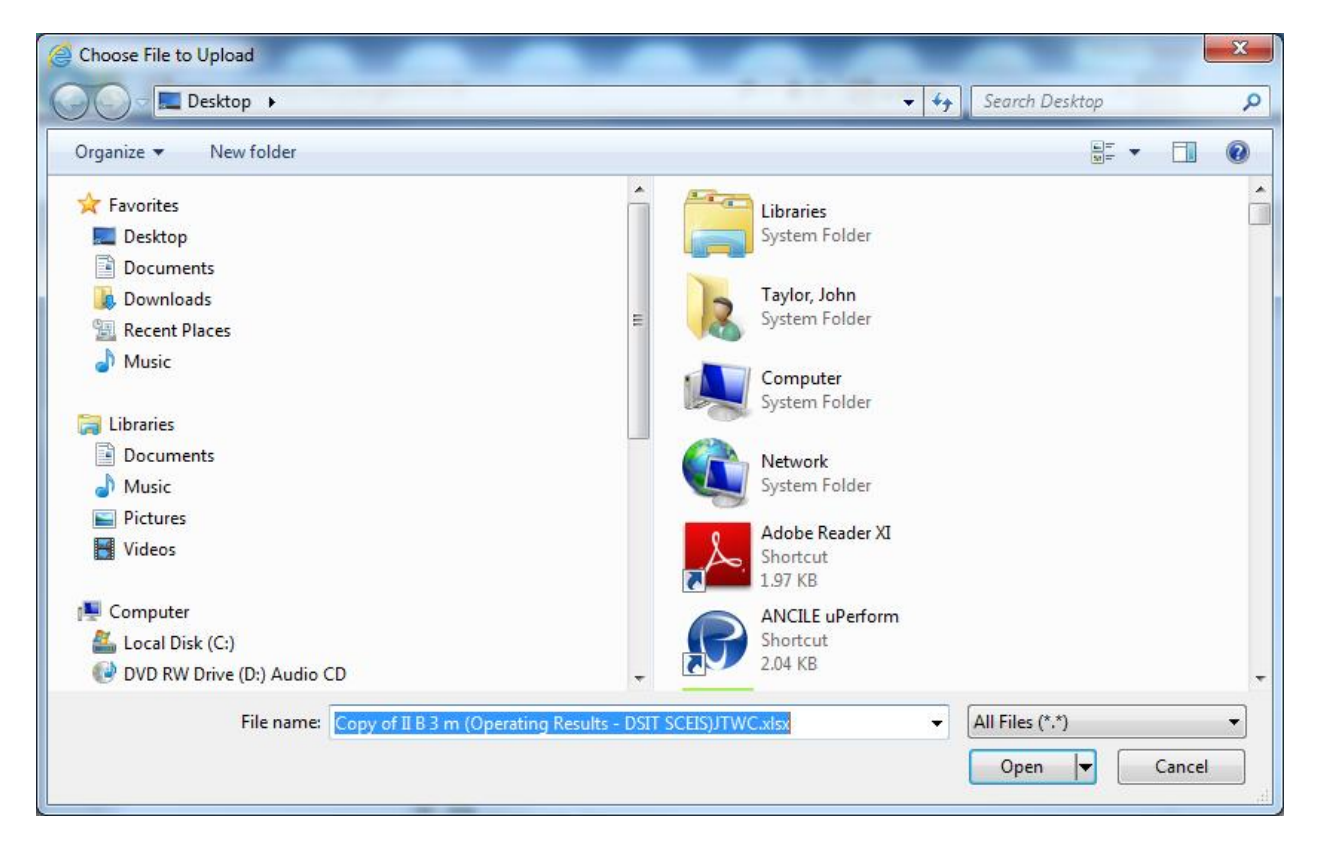

We can add other information about the file; change its name or other things if we chose. When ready, we click add

| New Local Document in – F030-IO                                                      | ? = ×      |
|--------------------------------------------------------------------------------------|------------|
| File Name: C:\Users\jtaylor\Desktop\Copy of II B 3 m (Operating Results - DSI Browse |            |
| Title: Copy of II B 3 m (Operating Results - DSIT SCEIS)JTWC                         |            |
| Description:                                                                         |            |
| ^                                                                                    |            |
| · · · · · · · · · · · · · · · · · · ·                                                |            |
|                                                                                      |            |
| Keywords:                                                                            |            |
| Select one or more categories to add the object to                                   |            |
| Categories the object belongs to are highlighted.                                    |            |
| Parconal Catagorian                                                                  |            |
|                                                                                      |            |
| Corporate categories                                                                 |            |
|                                                                                      |            |
|                                                                                      |            |
|                                                                                      |            |
|                                                                                      |            |
|                                                                                      |            |
|                                                                                      |            |
|                                                                                      |            |
|                                                                                      |            |
|                                                                                      |            |
|                                                                                      |            |
|                                                                                      | Add Cancel |
|                                                                                      |            |
|                                                                                      |            |

We then see it is loaded to our folder. Note that this loaded to my default Public folder. If I had wanted it to load to another folder, I need to be in that folder before I started the loading process. I can always move the file later if I so chose.

| Sciels ? Wekome: John Taylor   Applications Preferences Help menu   Log off |                |                                                 |                  |          |           |                               |                 |
|-----------------------------------------------------------------------------|----------------|-------------------------------------------------|------------------|----------|-----------|-------------------------------|-----------------|
| Home Documents                                                              | Home Documents |                                                 |                  |          |           |                               |                 |
| View • New • Organize • Send • More Actions                                 | •   0          | letails                                         |                  |          |           | æ                             | I I of 1 ▶ H    |
| My Documents                                                                |                | Title 🔺                                         | Туре             | Last Run | Instances | Description                   | Created By      |
| Folders                                                                     | -              | Accounts Receivable Reports                     | Folder           |          |           |                               | CAR13097        |
| Public Folders                                                              |                | F030-IO                                         | Folder           |          |           | BCB - Internal Operations     | KEL05656        |
| The Auditing                                                                |                | Mgmt Reports                                    | Folder           |          |           |                               | ROB16068        |
| 🗀 Data Federation                                                           |                | SCEIS Reports                                   | Folder           |          |           |                               | DAV25107        |
| "" 📔 Platform Search Scheduling                                             | -              | Official SCEIS FI - Analysis of Expenditures by | Web Intelligence |          | 0         | Monthly Scheduled Report Rep  | DAV25107        |
|                                                                             | -              | Copy of II B 3 m (Operating Results - DSIT SC   | Microsoft Excel  |          |           |                               | DAV25107        |
| ± =                                                                         | *              | DTO REV Data                                    | Microsoft Excel  |          |           |                               | DAV25107        |
| A010                                                                        | -              | DTO REV Data2                                   | Microsoft Excel  |          |           |                               | DAV25107        |
| A050                                                                        | -              | Federal Funds Lookup                            | Web Intelligence |          | 0         |                               | DAV25107        |
| A150                                                                        | -              | IRF                                             | Web Intelligence |          | 0         |                               | DAV25107        |
| 🖽 💼 A170                                                                    | -              | Payment Register for IO : 723121                | Web Intelligence |          | 0         |                               | STE07593        |
| 🕮 🔛 A200                                                                    | , 💀            | Proforma Expenditures                           | Web Intelligence |          | 0         | Runs - [M, A] Developed by Ja | DAV25107        |
| 🕮 💼 A850                                                                    | 9              | Summary of Expenditures FY12 to FY13 Comp       | Web Intelligence |          | 0         | Report of Actual Expenditures | DAV25107        |
|                                                                             | 9              | Unduplicated Count of FM Documents              | Web Intelligence |          | 0         |                               | DAV25107        |
| ••• 💼 E160                                                                  |                |                                                 |                  |          |           |                               |                 |
| • 💼 F030                                                                    |                |                                                 |                  |          |           |                               |                 |
| F030-BEA                                                                    |                |                                                 |                  |          |           |                               |                 |
| 🖽 💼 F030-DSIT                                                               |                |                                                 |                  |          |           |                               |                 |
| 🖿 F030-EO                                                                   |                |                                                 |                  |          |           |                               |                 |
| 🖲 💼 F030-GS                                                                 |                |                                                 |                  |          |           |                               |                 |
| 🖽 💼 F030-IAS                                                                |                |                                                 |                  |          |           |                               |                 |
| =" 🗁 F030-IO                                                                |                |                                                 |                  |          |           |                               |                 |
| 🕂 📄 Accounts Receivable Reports                                             | _              |                                                 |                  |          |           |                               |                 |
| Categories                                                                  | -              |                                                 |                  |          |           |                               |                 |
|                                                                             |                |                                                 |                  |          |           |                               | Total: 14 items |

Now that the Excel data is Business Object, we can use it in a report. We can build a report just using this data, but the biggest advantage is to merge the data with SCEIS data coming out of ECC into the Business Warehouse.

So we need to go Home (not literally, but in Business Object) and the select the crescent moon and ball object on the right

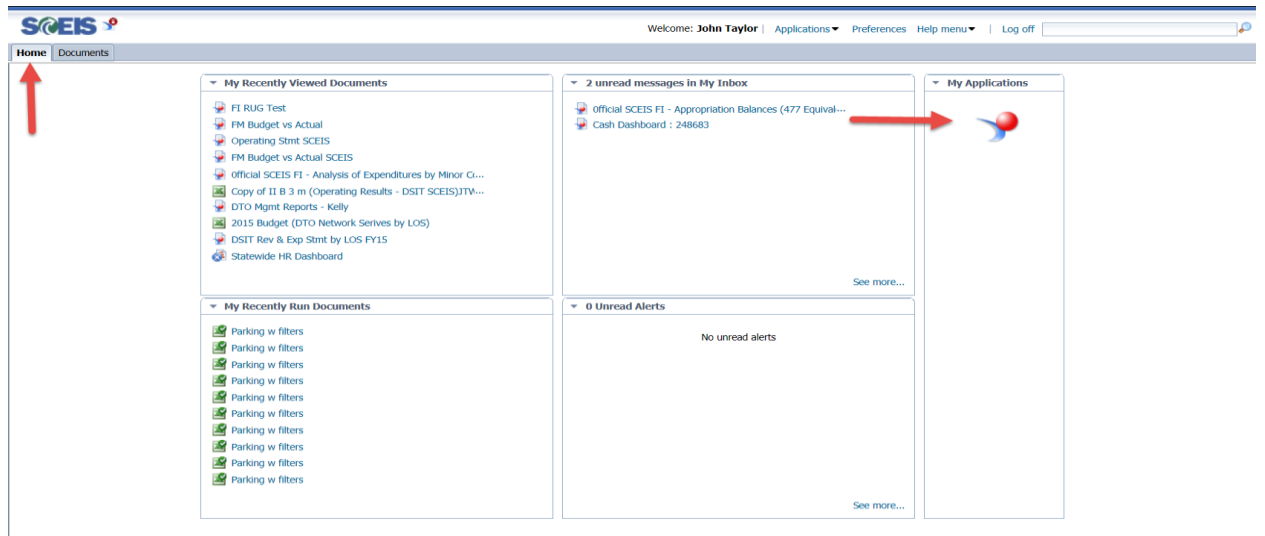

| S@EIS *                               | Welcome: John Taylor   Applications ▼ Preferences Help menu ▼   Log off                                                                                                    | P    |
|---------------------------------------|----------------------------------------------------------------------------------------------------|------|
| Home Documents Web Intelligence 🕫 😐 😳 |                                                                                                    |      |
| Yve metgens •                         | Erreats & Disconnent     2) ×       Select a data source     Important       Create an only incoment     Important       Create an only incoment     Important       Select a Discont presidented as data source.     Important       Bistor a Discont presidented as data source.     Important       Pict an Analysis View as a data source.     Important | 0.0. |
|                                       | OK Cancel                                                                                                    |      |
|                                       |                                                                                                    |      |

### Our data source to select is Excel

| S@EIS *                               | Welcome: John Taylor   Applications  Preferences Help menu  Log off                                                                                                    | Q       |
|---------------------------------------|----------------------------------------------------------------------------------------------------|---------|
| Home Documents Web Intelligence 🕫 😐 🙃 |                                                                                                    |         |
| Yeek Intelligence -                   | Create a Document Sector Fordan source Fordan source Fordan source Fordan source Fordan source Fordan Sector Fordan Sector Forda | © • @ • |
|                                       | OK                                                                                                    |         |
|                                       |                                                                                                    |         |
|                                       |                                                                                                    |         |
|                                       |                                                                                                    |         |
|                                       |                                                                                                    |         |

We now find the Excel spreadsheet we loaded in Business Objects

|                                       | weicome: John Taylor   Applications Preferences Help menu Log off                                                                                                    |      |
|---------------------------------------|----------------------------------------------------------------------------------------------------|------|
| Home Documents Web Intelligence 🕫 👳 😂 |                                                                                                    |      |
|                                       | Open a document from server.         OPEN           Filter         Service the -         Open a document from server.           10         Provide and Scheduly         For the -         Open a document from server.           10         Provide and Scheduly         For the -         Open a document from server.           10         Provide and Scheduly         For the -         Open a document from server.           10         Provide and Scheduly         For the -         Open a document from server.           10         Provide and Scheduly         For the -         Open a document from server.           10         Provide and Scheduly         For the -         Open a document from server.           10         Provide and Scheduly         For the -         Open a document from server.           10         Provide and Scheduly         For the -         Open a document from server.           10         Provide and Scheduly         For the -         Open a document from server.           10         Provide and Scheduly         For the -         Open a document from server.           10         Provide and Scheduly         For the -         Open a document from server.           10         Provide and Scheduly         For the -         Open a document from server.           10 | 0.0. |

If the spreadsheet has multiple sheets in it, we need to select the sheet with our data. In this case it is the last sheet, Sheet 2

| Sreis *                               | Welcome: John Taylor   Applications ▼ Preferences Help menu ▼   Log off                                      |
|---------------------------------------|----------------------------------------------------------------------------------------------------|
| Home Documents Web Intelligence 🔎 😐 🖸 |                                                                                                    |
| Web Intelligence -                    | Q • 0 •                                                                                                    |
|                                       |                                                                                                    |
|                                       |                                                                                                    |
|                                       |                                                                                                    |
|                                       |                                                                                                    |
|                                       |                                                                                                    |
|                                       |                                                                                                    |
|                                       |                                                                                                    |
|                                       | Custom Data Provider - Excel                                                                                 |
|                                       | Provide data source interpretation parameters Excel - Copy of II B 3 m (Operating Results - DSIT SCEIS).JTWC |
|                                       | Fig.                                                                                                    |
|                                       | Source vatm : SCSUPruso-Luccopy of a s 3 m (uperating results - USI) errowse                                 |
|                                       | WorksheetWorkbook File                                                                                       |
|                                       | Sheet Name : SEES T                                                                                          |
|                                       | Field Selection :                                                                                            |
|                                       | Range Definition : For example "A185"                                                                        |
|                                       | O Range Name :xinm_FiterOstabase                                                                             |
|                                       | Sirst row contains column names                                                                              |
|                                       |                                                                                                    |
|                                       | OK                                                                                                    |
|                                       |                                                                                                    |
|                                       |                                                                                                    |
|                                       |                                                                                                    |
|                                       |                                                                                                    |
|                                       |                                                                                                    |
|                                       |                                                                                                    |
|                                       |                                                                                                    |
|                                       |                                                                                                    |

| Web Intelligence • 🗋 🐵 🔛 -   🖧   2월 1월 - | 0.0.                                                                                                    |
|------------------------------------------|----------------------------------------------------------------------------------------------------|
|                                          |                                                                                                    |
|                                          | Custom Data Provider - Excel $\hat{U} \propto$                                                                                                    |
|                                          | Provide data source interpretation parameters<br>Exect-Copy of 18 3 m (Operating Results - DST SCESSITUC<br>Fe<br>Source Prain: SCSGF30-D/CLopy of 18 3 m (Operating Results - DST) Browse<br>WorksheetWorkbook Fe<br>Source Interpretation Provided 19<br>Fed Sectors Registers - Outpackad Serv<br>- Popietons - Arad Charges<br>- Provide 9.02 Budget<br>- Provide 9.02 Budget<br>- Provide 9.02 Budget<br>- DK Cancel |

Once we have selected the correct sheet, the data will be ready to load. Now it is important to make sure the format of the fields is correct, especially on those we want to merge to the SCEIS data. I this example posting period and Major CI are defaulting to Measures and numbers, and we will want to change them to Dimensions and Strings

| S@EIS 🦻                  |                                                            |                    |                        | Welcome: Joh       | n Taylor   Applications - | Preferences Help menu   | ▼   Log off                         | P       |
|--------------------------|------------------------------------------------------------|--------------------|------------------------|--------------------|---------------------------|-------------------------|-------------------------------------|---------|
| Home Documents We        | b Intelligence 🔎 🗢 🖾                                       |                    |                        |                    |                           |                         |                                     |         |
| Web Intelligence + 🗋 😂 📑 | l -   ∰   M   ∰ ⊠ -                                        |                    |                        |                    |                           |                         |                                     | Q = Q = |
|                          |                                                            |                    |                        |                    |                           |                         |                                     |         |
|                          |                                                            |                    |                        |                    |                           |                         |                                     |         |
|                          | Uuery Panel                                                |                    |                        |                    |                           |                         | 3 ×                                 |         |
|                          | 📅 Add Query 👻                                              |                    |                        |                    |                           |                         | 🤁 Run Query   🚮 Close 👻             |         |
|                          | Object Properties *                                        | Result Objects     |                        |                    |                           |                         |                                     |         |
|                          | Name                                                       | Posting Period Fur | ids 🔰 Fund Key 📟 Major | CI 🔰 Major CI Name | Mana Amount               |                         |                                     |         |
|                          | Qualification -                                            |                    |                        |                    |                           |                         |                                     |         |
|                          | Туре т                                                     |                    |                        |                    |                           |                         |                                     |         |
|                          | Aggregate function                                         |                    |                        |                    |                           |                         |                                     |         |
|                          | Associated dimension -                                     |                    |                        |                    |                           |                         |                                     |         |
|                          | Query Properties                                           |                    |                        |                    |                           |                         |                                     |         |
|                          | Name Query 1                                               |                    |                        |                    |                           |                         |                                     |         |
|                          | Source Path : SCSG/F030-IO/Copy of II B 3 m (Operating Res |                    |                        |                    |                           |                         |                                     |         |
|                          | A Defreshable                                              |                    |                        |                    |                           |                         |                                     |         |
|                          |                                                            |                    |                        |                    |                           |                         |                                     |         |
|                          | Query Definition *                                         |                    |                        |                    |                           |                         | - The                               |         |
|                          | Edit settings                                              | 5                  |                        |                    |                           |                         | Sd                                  |         |
|                          |                                                            | Data Samples       |                        |                    |                           |                         |                                     |         |
|                          |                                                            | Posting Period     | Funds                  | Fund Key           | Major CI                  | Major CI Name           | Amount                              |         |
|                          |                                                            | 1                  | State                  | SC01/10000000      | 501000                    | Salaries                | 384035.957569445                    |         |
|                          |                                                            | 2                  | State                  | SC01/10000000      | 501000                    | Salaries                | 576053.936354167                    |         |
|                          |                                                            | 3                  | State                  | SC01/1000000       | 501000                    | Salaries                | 192017.978784722                    |         |
|                          |                                                            | 5                  | State                  | SC01/10000000      | 501000                    | Salaries                | 192017.978784722                    |         |
|                          |                                                            | 6                  | State                  | SC01/10000000      | 501000                    | Salaries                | 384035.957569445                    |         |
|                          |                                                            | 7                  | State                  | SC01/10000000      | 501000                    | Salaries                | 576053.936354167                    |         |
|                          |                                                            | 8                  | State                  | SC01/10000000      | 501000                    | Salaries                | 384035.957569445                    |         |
|                          |                                                            | 9                  | State                  | SC01/10000000      | 501000                    | Salaries                | 192017.978784722                    |         |
|                          |                                                            | 10                 | State                  | SC01/10000000      | 501000                    | Salaries                | 384035.957569445                    |         |
|                          |                                                            |                    |                        |                    |                           |                         |                                     |         |
|                          | Cuery 1                                                    |                    |                        |                    |                           |                         | 4 0 8                               |         |
|                          |                                                            |                    |                        |                    |                           | Last refresh date: (Thi | e document has never hean refreshed |         |
|                          |                                                            |                    |                        |                    |                           | Last remesti date. (Thi | www.international.com               |         |
|                          |                                                            |                    |                        |                    |                           |                         |                                     |         |
|                          |                                                            |                    |                        |                    |                           |                         |                                     |         |
|                          |                                                            |                    |                        |                    |                           |                         |                                     |         |

We need to the field to be changed and change the measure to Dimension and the number to String. We can not merge in Business Objects unless these are selected correctly. If the data is loaded and these are not correct, we can always edit the query to change them later.

| 📋 Query Panel                           |          |               |                  |                      |                          |               |                          | ⊗ ×                                 |
|-----------------------------------------|----------|---------------|------------------|----------------------|--------------------------|---------------|--------------------------|-------------------------------------|
| 📴 Add Query 🕶                           |          |               |                  |                      |                          |               |                          | 🍣 Run Query 🛛 🗟 Close 🔹             |
| Object Properties                       |          | *             | Result Objects   |                      |                          |               |                          |                                     |
| Name Posting Period                     |          |               | - Posting Period | Funds 🔰 Fund Key 📟 N | lajor CI 🥖 Major CI Name | Manual Amount |                          |                                     |
| Qualification                           |          | Measure *     |                  |                      |                          |               |                          |                                     |
| Туре                                    |          | Dimension     |                  |                      |                          |               |                          |                                     |
| Aggregate function                      | *        | Detail        |                  |                      |                          |               |                          |                                     |
| Associated dimension                    | -        | Measure       |                  |                      |                          |               |                          |                                     |
| Query Properties                        | _        | *             |                  |                      |                          |               |                          |                                     |
| Name Query 1                            |          |               |                  |                      |                          |               |                          |                                     |
| Source Path : SCSG/F030-IO/Copy of II E | 3 3 m (O | perating Resu |                  |                      |                          |               |                          |                                     |
| Refreshable                             |          |               |                  |                      |                          |               |                          |                                     |
| Ouer Defetier                           |          | \$            |                  |                      |                          |               |                          |                                     |
| Edit settings                           |          | ^             |                  |                      |                          |               |                          |                                     |
|                                         |          |               | Data Samalaa     |                      |                          |               |                          |                                     |
|                                         |          |               | Data Samples     | Funda                | Fund Koy                 | Major Cl      | Major Cl Nama            | Amount                              |
|                                         |          |               | rosung renou     | Clate                | CO1/4000000              | 601000        | Calarian                 | 294025 057550445                    |
|                                         |          |               | 2                | State                | SC01/1000000             | 501000        | Salaries                 | 504055.557505445                    |
|                                         |          |               | 2                | State                | 5001/10000000            | 501000        | Calarias                 | 402047 070704722                    |
|                                         |          |               | 3                | State                | SC01/1000000             | 501000        | Salaries                 | 192017.970704722                    |
|                                         |          |               | 4                | State                | 5001/10000000            | 501000        | Salaries                 | 576053.936354167                    |
|                                         |          |               | 5                | State                | SC01/1000000             | 501000        | Salaries                 | 192017.978784722                    |
|                                         |          |               | 0                | State                | 5001/10000000            | 501000        | Salaries                 | 504030.957509445                    |
|                                         |          |               |                  | State                | 5001/10000000            | 501000        | Salaries                 | 2/0022/920354167                    |
|                                         |          |               | l°               | State                | 5001/1000000             | 501000        | Caladas                  | 304033.337503445                    |
|                                         |          |               | 9                | State                | SC01/10000000            | 501000        | Salaries                 | 192017.976784722                    |
|                                         |          |               | 10               | State                | 500770000000             | 301000        | SalarieS                 | 304035.957569445                    |
|                                         |          |               |                  |                      |                          |               |                          |                                     |
| 📴 Query 1                               |          |               |                  |                      |                          |               |                          | 4 ▷ 🗉                               |
|                                         |          |               |                  |                      |                          |               | Last refresh date: (This | document has never been refreshed.) |

| 📋 Query Panel                                 |                |                |             |              |               |          |                                |                        | 3 × (2)   |
|-----------------------------------------------|----------------|----------------|-------------|--------------|---------------|----------|--------------------------------|------------------------|-----------|
| 📋 Add Query 🕶                                 |                |                |             |              |               |          |                                | Run Query              | 🖈 Close 🕶 |
| Object Description                            | •              | Result Objects |             |              |               |          |                                |                        |           |
| Object Properties                             |                |                | 4           |              |               |          |                                |                        |           |
| Name Posting Period                           |                | Posting Period | Funds Funds | Key Major Cl | Major CI Name | Amount   |                                |                        |           |
| Qualification                                 | Dimension -    |                |             |              |               |          |                                |                        |           |
| Туре                                          | Number -       |                |             |              |               |          |                                |                        |           |
| Aggregate function                            | String         |                |             |              |               |          |                                |                        |           |
| Associated dimension                          | Date           | -              |             |              |               |          |                                |                        |           |
| Query Properties                              | Number         |                |             |              |               |          |                                |                        |           |
| Name Query 1                                  |                |                |             |              |               |          |                                |                        |           |
| Source Path : SCSG/F030-IO/Copy of II B 3 m ( | Operating Resu |                |             |              |               |          |                                |                        |           |
| Refreshable                                   |                |                |             |              |               |          |                                |                        | N         |
| Query Definition                              | *              |                |             |              |               |          |                                |                        | -ta       |
| Edit actions                                  |                |                |             |              |               |          |                                |                        | £3        |
| Lon John Jan                                  |                |                |             |              |               |          |                                |                        |           |
|                                               |                | Data Samples   |             |              |               |          |                                |                        |           |
|                                               |                | Posting Period | Funds       | Fu           | nd Key        | Major CI | Major CI Name                  | Amount                 |           |
|                                               |                | 1              | State       | S            | C01/10000000  | 501000   | Salaries                       | 384035.957569445       |           |
|                                               |                | 2              | State       | S            | C01/10000000  | 501000   | Salaries                       | 576053.936354167       |           |
|                                               |                | 3              | State       | S            | 201/10000000  | 501000   | Salaries                       | 192017.978784722       |           |
|                                               |                | 4              | State       | S            | C01/10000000  | 501000   | Salaries                       | 576053.936354167       |           |
|                                               |                | 5              | State       | S            | 01/10000000   | 501000   | Salaries                       | 192017.978784722       |           |
|                                               |                | 6              | State       | SC           | 01/1000000    | 501000   | Salaries                       | 384035.957569445       |           |
|                                               |                | 7              | State       | s            | 01/10000000   | 501000   | Salarles                       | 576053.936354167       |           |
|                                               |                | 8              | State       | S            | 201/10000000  | 501000   | Salaries                       | 384035.957569445       |           |
|                                               |                | 9              | State       | S            | 201/10000000  | 501000   | Salaries                       | 192017.978784722       |           |
|                                               |                | 10             | State       | S            | C01/10000000  | 501000   | Salaries                       | 384035.957569445       |           |
| Query 1                                       |                |                |             |              |               |          |                                |                        | 4 0 8     |
|                                               |                |                |             |              |               |          | Last refresh date: (This docum | ent has never been re- | freshed.) |

Once we have loaded our Excel data into the new Report we are building we now want the SCEIS data. We will Add Query/From Universe

|                                                |               |                 |             | Welcome: John               | Taylor   Application | ns                      | Log off                             |  |
|------------------------------------------------|---------------|-----------------|-------------|-----------------------------|----------------------|-------------------------|-------------------------------------|--|
| Documents Web Intelligence 🕫 💠 😟               |               |                 |             |                             |                      |                         |                                     |  |
| Vectors: Verbereits: Help men.*   Log off      |               |                 |             |                             |                      |                         |                                     |  |
|                                                |               |                 |             |                             |                      |                         |                                     |  |
|                                                |               |                 |             |                             |                      |                         |                                     |  |
| Cuery Panel                                    |               |                 |             |                             |                      |                         | 3 ×                                 |  |
| 🔂 Add Query 🗝                                  |               |                 |             |                             |                      |                         | 😂 Run Query 🔄 Close -               |  |
| Erom Universe                                  | Result Obje   | ts              |             |                             |                      |                         |                                     |  |
|                                                | 1 Destin      | Desired         | 4 Euged Key | 1 Mains Cl. 4 Mains Cl.Nama | and Amount           |                         |                                     |  |
| E From Excel                                   | Posti         | y renda 🔰 Panas | Fund Key    | Major Crivane               | - Allount            |                         |                                     |  |
| From BEx                                       | Dimension -   |                 |             |                             |                      |                         |                                     |  |
| From Analysis View                             | String -      |                 |             |                             |                      |                         |                                     |  |
| Aggregate function                             | Sum *         |                 |             |                             |                      |                         |                                     |  |
| Associated dimension                           | -             |                 |             |                             |                      |                         |                                     |  |
| Query Presenties                               |               |                 |             |                             |                      |                         |                                     |  |
| Name Owner d                                   | - î           |                 |             |                             |                      |                         |                                     |  |
| Name Query 1                                   |               |                 |             |                             |                      |                         |                                     |  |
| Source Path : SCSG/F030-IO/Copy of II B 3 m (C | perating Rest |                 |             |                             |                      |                         |                                     |  |
| Refreshable                                    |               |                 |             |                             |                      |                         |                                     |  |
| Query Definition                               | *             |                 |             |                             |                      |                         | will be                             |  |
| Edit settings                                  | 2             |                 |             |                             |                      |                         |                                     |  |
|                                                | Data Samol    |                 |             |                             | 111                  |                         |                                     |  |
|                                                | Posting Peri  | id Fi           | oda         | Fund Key                    | Major CI             | Major CI Name           | Amount                              |  |
|                                                | 1             | s               | tate        | SC01/10000000               | 501000               | Salaries                | 384035.957569445                    |  |
|                                                | 2             | S               | tate        | SC01/10000000               | 501000               | Salaries                | 576053.936354167                    |  |
|                                                | 3             | S               | tate        | SC01/10000000               | 501000               | Salaries                | 192017.978784722                    |  |
|                                                | 4             | s               | tate        | SC01/10000000               | 501000               | Salaries                | 576053.936354167                    |  |
|                                                | 5             | S               | late        | SC01/10000000               | 501000               | Salaries                | 192017.978784722                    |  |
|                                                | 6             | S               | tate        | SC01/10000000               | 501000               | Salaries                | 384035.957569445                    |  |
|                                                | 7             | S               | tate        | SC01/10000000               | 501000               | Salaries                | 576053.936354167                    |  |
|                                                | 8             | S               | tate        | SCU1/10000000               | 501000               | Salaries                | 384035.957569445                    |  |
|                                                | 9             | S               | tate        | SC01/10000000               | 501000               | Salaries                | 192017.978784722                    |  |
|                                                | 10            | 8               | late        | SC01/1000000                | 501000               | Salaries                | 384035.957569445                    |  |
| 🔂 Query 1                                      |               |                 |             |                             |                      |                         | 4 0 0                               |  |
|                                                |               |                 |             |                             |                      | Last refresh date: (Thi | document has never been refreshed.) |  |
|                                                |               |                 |             |                             |                      |                         |                                     |  |

#### Then we will find the FM Budget vs Actual

| Query Panel                                                 |                                                                                                    |                           |
|-------------------------------------------------------------|----------------------------------------------------------------------------------------------------|---------------------------|
| 📴 Add Query 🔻                                               | Universe C X                                                                                                    | 😂 Run Query 🛛 🚮 Close     |
| Object Properties                                           | F Select a universe for the query.                                                                                                    |                           |
| Name Name O                                                 |                                                                                                    |                           |
| Name Major Ci                                               | Type here to filter table                                                                                                    |                           |
| Qualification Dimension -                                   | Available Universes: 🖉 Refresh universe list                                                                                                    |                           |
| Type String •                                               | State Name A Revision Folder                                                                                                    |                           |
| Aggregate function Sum -                                    |                                                                                                    |                           |
|                                                             | FI Vendor Actuals (Open or Cleared) by Exp or R 28     @SAPVPBOBIW01.bcbad.state.sc.us_6400\SCSC                                                                                                    |                           |
| Associated dimension *                                      | FI Vendor Expenses     42     @SAPVPBUBINUT.bcbad.state.sc.us_6400/SCSC     ELVandor Invoices     33     @SADVBD0BN01 behad at the new 0400/SCSC                                                                                                    |                           |
| Query Properties                                            | FIL GL Financial Statement Summary     So     BARVPBOBIN01.bcbad state so us 64005CS1                                                                                                    |                           |
| Name Query 1                                                | EM GL Einancial Statement Summary Report 9     ØSAPVPBOBIW01.bcbad.state.sc.us 6400/SCS(                                                                                                    |                           |
|                                                             | FM Budget vs Actual 37 @SAPVPBOBIW01.bcbad.state.sc.us 6400/SCSC                                                                                                    |                           |
| Source Path : SCSG/F030-ID/Copy of II B 3 m (Operating Resi | PM Budget vs Actual (redenated) - 20110701 29 @SAPVPBOBI/V01.bcbad.state.sc.us_6400/SCS                                                                                                    |                           |
| Refreshable                                                 | FM Budget vs Actual (Federated) - deprecated 10 @SAPVPBOBIW01.bcbad.state.sc.us_6400\SCS(                                                                                                    |                           |
|                                                             | FM Document List 15 @SAPVPBOBIW01.bcbad.state.sc.us_6400\SCS(                                                                                                    |                           |
| Query Definition                                            | FM Estimated Revenue 10 @SAPVPBOBIW01.bcbad.state.sc.us_6400\SCS(                                                                                                    |                           |
| Edit settings                                               | FMGL Financial Statement Summary Report - CA 10 @SAPVPBOBIW01.bcbad.state.sc.us_6400/SCS(                                                                                                    |                           |
|                                                             | Funds Management Expense Report 26 @SAPVPBOBIV01.bcbad.state.sc.us_6400\SCS(                                                                                                    |                           |
|                                                             | Funds Management Expense Report (Ver 20140 1 @SAPVPBOBIW01.bcbad.state.sc.us_6400(SCS)                                                                                                    | Major CI Name Amount      |
|                                                             | Funds Management Revenue Report 6 @SAPVPBOBIN01.bcbad.state.sc.us_6400\SCS(                                                                                                    | Salariae 384035 957580445 |
|                                                             | GM and FM Grant Budget Report 3 @SAPVPBOBINU1.bcbad.state.sc.us_6400(SCS)                                                                                                    | Salaries 576053.936354167 |
|                                                             | GM and FM Grant Budget vs Commitments and A 19 @SAPVPBOBIN01.bobad.state.sc.us_6400/SCSC                                                                                                    | Salaries 192017.978784722 |
|                                                             | Gin and Thi Grant Budget vs Comminients and A 1     GAP VPDOBING 1.00080.state.sc.us_040013C3C                                                                                                    | Salaries 576053.936354167 |
|                                                             | COMPUTATION AND A COMPUTATION AND A COMPUTA | Salaries 192017.978784722 |
|                                                             | Hale as calculations                                                                                                    | Salaries 384035.957569445 |
|                                                             | nelp on selected universe.                                                                                                    | Salaries 576053.936354167 |
|                                                             |                                                                                                    | Salaries 384035.957569445 |
|                                                             | 4                                                                                                    | Salaries 192017.978784722 |
|                                                             |                                                                                                    | Salaries 384035.957569445 |
|                                                             |                                                                                                    |                           |
|                                                             | Select Chee                                                                                                    |                           |
| 2                                                           | Select Zose                                                                                                    | 4.6.1                     |

Now we can add the field we want. This example uses Posting Period Key, Fund Key, Fund Name, Commitment Items Key, Commitment Items Name, Major CI Key, Major CI Name, MTD Actual Expense and YTD Actual Expense. Since I am using on the Budget for SCEIS and it is only one Functional Area, I also am using a query filter just for this one functional area.

| S@EIS *            |                                                                      | Wekcome: John Taylor   Applications  Preferences Help menu    Log off                                                                                                    | P        |
|--------------------|----------------------------------------------------------------------|----------------------------------------------------------------------------------------------------|----------|
| Home Documents W   | eb Intelligence 🔎 😐 😆                                                |                                                                                                    |          |
| Web Intelligence + |                                                                      |                                                                                                    | (3 × 0 × |
|                    |                                                                      |                                                                                                    |          |
|                    |                                                                      |                                                                                                    |          |
|                    | 🚺 Query Panel                                                        | e x                                                                                                    |          |
|                    | 👔 Add Query 🕶 🐨 🐨 🖙 🗈                                                | 😥 Run Queries 🗙 🙀 Close 🕶                                                                                                    |          |
|                    | A Universe outline                                                   | T Besult Objects                                                                                                    |          |
|                    | W - Type here to filter tree D+ B+                                   |                                                                                                    |          |
|                    | K FM Budget vs Actual                                                | * Posity period Key * Turio Key * Turio Key * Cummuneni kenis Key * Cummuneni kenis Kean * Kapir Ci Key * Kapir Ci Key * Kapir Ci Key                                                                                                    |          |
|                    | BOEXI Business Area                                                  | W YTD Actual Expense                                                                                                    |          |
|                    | BOEXI Budget Act Cl   BOEXI Commitment Items                         |                                                                                                    |          |
|                    | BOEXI Functional area                                                |                                                                                                    |          |
|                    | E BOEXI Fund                                                         |                                                                                                    |          |
|                    | BOEXI Funded Program                                                 |                                                                                                    |          |
|                    | BOEXI Funded Program - Bud   BOEXI Grant                             |                                                                                                    |          |
|                    | BOEXI Funds Center                                                   | y Ly                                                                                                    |          |
|                    | BOEXI Major Cl     Device Data in                                    | Suury States and States and States and States and States and States and States and States and States and States                                                                                                    |          |
|                    | Commitment items                                                     | Y Query Filters                                                                                                    |          |
|                    | Commitment Items2                                                    |                                                                                                    |          |
|                    | Commitment items     Commitment items Commit item cat ()             | Functional area Key In list     F030_RE00     F0     F030_RE00     F0                                                                                                    |          |
|                    | 🔸 Commitment Items Commit.item cat. (i                               |                                                                                                    |          |
|                    | 🔸 Commitment Items Key                                               |                                                                                                    |          |
|                    | Commitment items Long Name                                           | AL.                                                                                                    |          |
|                    | 👫 Commitment Items Name                                              |                                                                                                    |          |
|                    | Commitment Items Suprior Commitme                                    | The area preview at the second second s |          |
|                    | 🔺 Commitment Items Budget Act CI (Ke                                 |                                                                                                    |          |
|                    | Commitment Items Budget Act CI (Loi                                  |                                                                                                    |          |
|                    | Commitment items Budget Act CI (Me                                   |                                                                                                    |          |
|                    | - 🍫 Commitment Items Expense/Revenue                                 |                                                                                                    |          |
|                    | Commitment Items Expense/Revenue<br>Commitment Items Expense/Revenue |                                                                                                    |          |
|                    | < III F                                                              | Q- Type a text to filter the values                                                                                                    |          |
|                    | Duery 1 Duery 2                                                      |                                                                                                    |          |
|                    |                                                                      | Last refresh date: (This document has never been refreshed.)                                                                                                    |          |
|                    |                                                                      |                                                                                                    |          |
|                    |                                                                      |                                                                                                    |          |
|                    |                                                                      |                                                                                                    |          |
|                    |                                                                      |                                                                                                    |          |

Now we can run the query. I selected the Board as the Business area, FY 2015 and period 16.

| S@EIS *                                                                                                    | Welcome: John Taylor   Applications ▼ Preferences Help menu ▼   Log off                                                                                                    | Q       |
|----------------------------------------------------------------------------------------------------|----------------------------------------------------------------------------------------------------|---------|
| Home Documents Web Intelligence 🕫 😐 🖸                                                                                                    |                                                                                                    |         |
| Web intelligence - 🗋 🔛 🔄 - 📑 🕅 🏥 🕾 -                                                                                                    |                                                                                                    | Q + Q + |
| 1 Query Panel                                                                                                    | 가 있<br>중 Run Guerres + ( 및 Doos +                                                                                                    |         |
| N Universe suffice                                                                                                    |                                                                                                    |         |
| Y Type here to filter tree €                                                                                                    | Gr Result Udjects     Gr Result Udjects     Gr Result Udjects |         |
| PI Budget v Actual       H → Bolcki Budget Actual       H → BOCKi Budget Actual       H → BOCKi Budget Actual       H → BOCKi Budget Actual       H → BOCKi Budget Actual       H → BOCKi Budget Actual       H → BOCKi Budget Actual       H → BOCKi Budget Actual       H → BOCKi Budget Actual       H → BOCKi Funded Program       H → BOCKi Funded Actual       H → BOCKi Funded Actual       H → | Compatibility         Compatibility         Compatib                                                                                                    |         |
| Constituent tems Support Act 0     Constituent tems Subport Act 0     Constituent tems Subport Act 0     Constituent tems Subport Act 0     Constituent tems Subport Act 0     Constituent tems Subport Act 0     Constituent tems Subport Act 0     Constituent tems Subport Act 0                                                                                                    | * Required prompts OK Cancel                                                                                                    |         |
|                                                                                                    | 1                                                                                                    |         |
| Consulty i Consulty 2                                                                                                    | Last refresh date: This document has never been referended )                                                                                                    |         |
|                                                                                                    |                                                                                                    |         |

Now we have the report to edit

| <b>JEIS</b> *                                                |                           |                     | Wel                      | come: John Taylor   Applications - Preferences | Help menu 🕶 🕴 Log of   | ff                        |              |
|--------------------------------------------------------------|---------------------------|---------------------|--------------------------|------------------------------------------------|------------------------|---------------------------|--------------|
| Documents New Document 🕫 🗢 🖗                                 | 3                         |                     |                          |                                                |                        |                           |              |
| Properties Report F                                          | ement Format Data Access  | Analysis Page Setup |                          |                                                |                        | Reading Design -          | Data 💮 -     |
|                                                              | Cell Section Chart Others | Tools Position      | Linking                  |                                                |                        |                           |              |
|                                                              |                           | Turn Into + 1 #     | Set as Section           |                                                |                        |                           |              |
|                                                              |                           |                     |                          |                                                |                        |                           |              |
| valable Objects +                                            |                           |                     |                          |                                                |                        |                           |              |
| Type here to filter tree                                     |                           |                     |                          |                                                |                        |                           |              |
| <ul> <li>New Document</li> <li>Fund Key (Query 1)</li> </ul> |                           |                     |                          |                                                |                        |                           |              |
| Funds                                                        |                           | Popert 1            |                          |                                                |                        |                           |              |
| Major Cl Name (Query 1)                                      |                           | Report 1            |                          |                                                |                        |                           |              |
| Posting Period<br>Key<br>Commitment Items Key                |                           |                     |                          |                                                |                        |                           |              |
| K Commitment Items Name                                      | Posting Peric Funds       | Fund Key Major Cl   | Major CI Nam Amount      | Posting perio Fund Key Fund Name Commitment    | Commitment Major CI Ke | y Major CI Nam MTD Actual | E YID Actual |
| - K Fund Name                                                | 1 Other                   | SC01/300000 502000  | Contractual S 122,838.17 | 1 SC01/10010C GENERAL FU SC01/501058           | CLASSIFIED 501000      | PERS SVC                  | 317,804.6    |
| 🗫 Major CI Key<br>% Major CI Name (Query 2)                  | 1 State                   | SC01/100000 501000  | Salaries 384,035.96      | 1 SC01/10010C GENERAL FU SC01/50106C           | UNCLASS PC 501000      | PERS SVC                  | 28,125.3     |
| Amount                                                       | 1 State                   | SC01/100000 502000  | Contractual S 801,450.08 | 1 SC01/100100 GENERAL FU SC01/501065           | TEMP GRT -T 501000     | PERS SVC                  | 20,424       |
| MTD Actual Expense                                           | 1 State                   | SC01/100000 503000  | Supplies 1,666.67        | 1 SC01/10010C GENERAL FU SC01/501071           | TEMPORARY 501000       | PERS SVC                  | 78           |
| YTD Actual Expense                                           | 1 State                   | SC01/100000 504000  | Fixed Charge 19,369      | 1 SC01/10010C GENERAL FU SC01/502005           | TELEPHONE 502000       | CONTRACTU                 | 1,795.0      |
|                                                              | 1 State                   | SC01/100000 505000  | Travel 833.33            | 1 SC01/100100 GENERAL FL SC01/503001           | OFFICE SUPI 503000     | SUPPLY AND                | 194.9        |
|                                                              | 1 State                   | SC01/100000 513000  | Fringe 122,916.67        | 1 SC01/10010C GENERAL FL SC01/504002           | RENT-COPYI 504000      | FIXED CHGS                | 398.7        |
|                                                              | 1 State                   | SC01/100000 515000  | Electricity 807.25       | 1 SC01/10010L GENERAL FL SC01/50400E           | RENT-NON S 504000      | FIXED CHGS                | 15,510.9     |
|                                                              | 2 Other                   | SC01/300000 502000  | Contractual S 122,838.17 | 1 SC01/10010C GENERAL FL SC01/513001           | RET-SRS 513000         | EMPLOYER C                | 47,082.8     |
|                                                              | 2 State                   | SC01/100000 501000  | Salaries 576,053.94      | 1 SC01/10010C GENERALFC SC01/513003            | RETIRE-POL 513000      | EMPLOYER C                | 1,576.       |
|                                                              | 2 State                   | SC01/100000 502000  | Contractual S 801,450.08 | 1 SC01/10010L GENERAL FC SC01/513002           | REI-URP 513000         | EMPLOYER                  | 9,209.2      |
|                                                              | 2 State                   | SC01/100000 503000  | Supplies 1,666.67        | 1 SCOTTOUTOL GENERAL PC SCOTTS13031            | INCINCERCE EL2000      | EMPLOYER C                | 4 770 4      |
|                                                              | 2 State                   | 8001/100000 504000  | Traval 922.22            | 1 SC01/10010C GENERAL PC SC01/51304C           |                        | EMPLOYER C                | 4,770.0      |
|                                                              | 2 State                   | SC01/10000[ 513000  | Fringe 184 375           | 1 SC01/10010[ GENERAL FL SC01/51306]           | INS DENTAL 51 3000     | EMPLOYER (                | 750.0        |
|                                                              | 2 State                   | SC01/100000 515000  | Electricity 807.25       | 1 SC01/100100 GENERAL FC SC01/513007           | PRE-RET DT 513000      | EMPLOYER                  | 434.6        |
|                                                              | 3 Other                   | SC01/300000 502000  | Contractual S 122 838 17 | 1 SC01/10010C GENERAL FL SC01/51307            | PRE-RET DT 513000      | EMPLOYER                  | 17.5         |
|                                                              | 3 State                   | SC01/100000 501000  | Salaries 192.017.98      | 1 SC01/100100 GENERAL FL SC01/513076           | ACC DTH BE 513000      | EMPLOYER (                | 17.5         |
|                                                              | 5 0146                    | SC01/100000 503000  | Contractual S 801 450 08 | 1 SC01/10010C GENERAL FL SC01/513076           | PRE-RET DT 513000      | EMPLOYER (                | 87.7         |
|                                                              | 3 State                   | 3501/100000 302000  |                          |                                                |                        |                           |              |
|                                                              | 3 State<br>3 State        | SC01/100000 503000  | Supplies 1.666.67        | 1 SC01/10010C GENERAL FE SC01/502150           | MGMT CONS 502000       | CONTRACTU                 | 8,910.67     |

First we need to merge the fields we wanted to merge. We click one of the fields and, holding the control key down, we click the field to merge it with. Once both fields are highlighted we can right click and see merge as an option. If the merge is greyed out or not available, you may not have formatted the field correctly. It may not be a dimension and a string. This can be corrected by editing the data provider

| Properties                                                          | Report Element   | Format Data Access A | nalysis Page Setup |                |            |                   |                  |                       |                     | Reading Design - D        | ata 💮 -    |
|---------------------------------------------------------------------|------------------|----------------------|--------------------|----------------|------------|-------------------|------------------|-----------------------|---------------------|---------------------------|------------|
| ) 🗟 •   🚑   M   🗐 🖂 •                                               | Table Cell Secti | ion Chart Others     | Tools Position     | Linking        |            |                   |                  |                       |                     |                           |            |
| 🖞 -   n a X   🗗 🕸                                                   | •••••            | 🗄 • 🔛 🖬 • 🗳 • 🍯      | 🔹 📅 Turn Into 👻 🛔  | Set as Section |            |                   |                  |                       |                     |                           |            |
| vailable Objects 👻                                                  |                  | 🛃 🛃 × 🖌              |                    |                |            |                   |                  |                       |                     |                           |            |
| Type here to filter tree                                            |                  |                      |                    |                |            |                   |                  |                       |                     |                           |            |
| Pocument                                                            |                  |                      |                    |                |            |                   |                  |                       |                     |                           |            |
| Fund Key (Query 1)                                                  |                  |                      |                    |                |            |                   |                  |                       |                     |                           |            |
| Major CI                                                            |                  |                      | Report 1           |                |            |                   |                  |                       |                     |                           |            |
| <ul> <li>Major CI Name (Query 1)</li> <li>Posting Period</li> </ul> |                  |                      |                    |                |            |                   |                  |                       |                     |                           |            |
| - 🍫 Commitment Items Key<br>- 🔦 Commitment Items Name               |                  | Posting Peric Funds  | Fund Key Major Cl  | Major CI Nam   | Amount     | Posting perio Fun | d Key Fund Name  | Commitment Comm       | itment Major CI Key | Major CI Nam MTD Actual E | YTD Actual |
| - 🍫 Fund Key (Query 2)                                              |                  | 1 Other              | SC01/300D0C 502000 | Contractual S  | 122,838.17 | 1 SCC             | 1/100100 GENERAL | FL SC01/501058 CLASS  | IFIED 501000        | PERS SVC                  | 317,804.6  |
| Maje Marca                                                          |                  | 1 State              | SC01/100000 501000 | Salaries       | 384,035.96 | 1 SCC             | 1/100100 GENERAL | FL SC01/50106( UNCL/  | ASS PC 501000       | PERS SVC                  | 28,125.3   |
| Majt Merge                                                          |                  | 1 State              | SC01/100000 502000 | Contractual S  | 801,450.08 | 1 SCC             | 1/10010C GENERAL | FL SC01/501065 TEMP   | GRT-T 501000        | PERS SVC                  | 20,424.    |
| Amount Amount                                                       |                  | 1 State              | SC01/100000 503000 | Supplies       | 1,666.67   | 1 SC0             | 1/100100 GENERAL | FL SC01/501071 TEMPO  | RARY 501000         | PERS SVC                  | 78         |
| YTD Actual Expense                                                  |                  | 1 State              | SC01/100000 504000 | Fixed Charge   | 19,369     | 1 SCC             | 1/100100 GENERAL | FU SC01/502009 TELEP  | HONE 502000         | CONTRACTU                 | 1,795.0    |
| Variables                                                           |                  | 1 State              | SC01/100000 505000 | Travel         | 833.33     | 1 SCC             | 1/10010C GENERAL | FL SC01/503001 OFFIC  | E SUPI 503000       | SUPPLY AND                | 194.9      |
|                                                                     |                  | 1 State              | SC01/100000 513000 | Fringe         | 122,916.67 | 1 SCC             | 1/100100 GENERAL | FL SC01/50400: RENT-  | COPYI 504000        | FIXED CHGS                | 398.7      |
|                                                                     |                  | 1 State              | SC01/100000 515000 | Electricity    | 807.25     | 1 SC0             | 1/100100 GENERAL | FU SC01/504006 RENT-  | NON S 504000        | FIXED CHGS                | 15,510.9   |
|                                                                     |                  | 2 Other              | SC01/300000 502000 | Contractual S  | 122,838.17 | 1 SCC             | 1/10010C GENERAL | FL SC01/513001 RET-S  | RS 513000           | EMPLOYER C                | 47,082.8   |
|                                                                     |                  | 2 State              | SC01/100000 501000 | Salaries       | 576,053.94 | 1 SCC             | 1/100100 GENERAL | FU SC01/513003 RETIR  | E-POL 513000        | EMPLOYER (                | 1,576.7    |
|                                                                     |                  | 2 State              | SC01/100000 502000 | Contractual S  | 801,450.08 | 1 SCC             | 1/10010C GENERAL | FL SC01/513008 RET-0  | RP 513000           | EMPLOYER C                | 9,209.2    |
|                                                                     |                  | 2 State              | SC01/100000 503000 | Supplies       | 1,666.67   | 1 SC0             | 1/100100 GENERAL | FL SC01/513031 SOCIA  | L SEC- 513000       | EMPLOYER (                | 26,829.2   |
|                                                                     |                  | 2 State              | SC01/100000 504000 | Fixed Charge   | 19,369     | 1 SCC             | 1/100100 GENERAL | FU SC01/513040 INS WO | ORKEF 513000        | EMPLOYER C                | 4,778.5    |
|                                                                     |                  | 2 State              | SC01/100000 505000 | Travel         | 833.33     | 1 SC0             | 1/10010C GENERAL | FL SC01/513061 INS HE | ALTH- 513000        | EMPLOYER (                | 29,824.    |
|                                                                     |                  | 2 State              | SC01/100000 513000 | Fringe         | 184,375    | 1 SCC             | 1/100100 GENERAL | FU SC01/513067 INS DE | ENTAL- 513000       | EMPLOYER C                | 750.0      |
|                                                                     |                  | 2 State              | SC01/100000 515000 | Electricity    | 807.25     | 1 SC0             | 1/100100 GENERAL | FU SC01/513071 PRE-R  | ET DT 513000        | EMPLOYER C                | 434.6      |
|                                                                     |                  | 3 Other              | SC01/300000 502000 | Contractual S  | 122,838.17 | 1 SC0             | 1/10010C GENERAL | FL SC01/513073 PRE-R  | ET DT 513000        | EMPLOYER C                | 17.53      |
|                                                                     |                  | 3 State              | SC01/100000 501000 | Salaries       | 192,017.98 | 1 SC0             | 1/100100 GENERAL | FU SC01/513075 ACC D  | TH BE 513000        | EMPLOYER C                | 17.5       |
|                                                                     |                  | 3 State              | SC01/100000 502000 | Contractual S  | 801,450.08 | 1 SC0             | 1/10010C GENERAL | FL SC01/513078 PRE-R  | ET DT 513000        | EMPLOYER C                | 87.74      |
|                                                                     |                  | 3 State              | SC01/100000 503000 | Supplies       | 1.666.67   | 1 SC0             | 1/10010C GENERAL | FE SC01/502150 MGMT   | CONS 502000         | CONTRACTL                 | 8.910.67   |

## Once the fields are merged, you will see them connected in the data list

| Properties                          | Report Element Format | Data Access Ana | lysis Page S | Setup        |                |            |                      |                     |                   |              |             | Reading Design - I      | iata 🔘 •   |
|-------------------------------------|-----------------------|-----------------|--------------|--------------|----------------|------------|----------------------|---------------------|-------------------|--------------|-------------|-------------------------|------------|
| 🔚 •   🎒   🏔   🥙 🖂 • 💡               | Table Cell Section    | Chart Others    | Tools        | Position     | Linking        |            |                      |                     |                   |              |             |                         |            |
| 🛍 -   🔊 (e 🗙   🔂 🥸                  | 🛄 * 🛄 * 💼 * 🔡 *       | ш т 🧟 т 🧶       | • 📆 Tun      | n Into 👻 📔 🏥 | Set as Section |            |                      |                     |                   |              |             |                         |            |
| aïable Objects +                    | « 🛛 🛷 🚅               | × 🖌             |              |              |                |            |                      |                     |                   |              |             |                         |            |
| ype here to filter tree             |                       |                 |              |              |                |            |                      |                     |                   |              |             |                         |            |
| New Document                        |                       |                 |              |              |                |            |                      |                     |                   |              |             |                         |            |
| Fund Key (Query 1)                  |                       |                 |              |              |                |            |                      |                     |                   |              |             |                         |            |
| Major Cl<br>Major Cl (Query 1)      |                       |                 | Repo         | rt 1         |                |            |                      |                     |                   |              |             |                         |            |
| Major CI Key (Query 2)              |                       |                 |              |              |                |            |                      |                     |                   |              |             |                         |            |
| Posting Period Commitment Items Key | Post                  | ing Peric Funds | Fund Key     | Major Cl     | Major CI Nam   | Amount     | Posting perio Fund K | ey Fund Name        | Commitment Co     | mmitment Ma  | ajor CI Key | Major CI Nam MTD Actual | YTD Actual |
| Commitment Items Name               |                       | 1 Other         | SC01/300000  | 502000       | Contractual S  | 122,838.17 | 1 SC01/              | 00100 GENERAL       | U SC01/501058 CL  | ASSIFIED 50  | 01000       | PERS SVC                | 317,804.6  |
| A Fund Name                         |                       | 1 State         | SC01/100000  | 501000       | Salaries       | 384,035.96 | 1 SC01/              | 00100 GENERAL       | C SC01/501060 UN  | ICLASS PC 50 | 01000       | PERS SVC                | 28,125.3   |
| Major CI Name (Query 2)             |                       | 1 State         | 8001/100000  | 502000       | Contractual S  | 801,450.08 | 1 8001/              | UUTUC GENERAL I     | C SC01/501065 TEI | MP GRT-T 50  | 1000        | PERS SVC                | 20,424     |
| Amount                              |                       | 1 State         | SC01/100000  | 503000       | Supplies       | 1,666.67   | 1 8001/              | UUTUC GENERAL I     | C SC01/5010/1 TEI | MPORARY 50   | 01000       | PERS SVC                |            |
| YTD Actual Expense                  |                       | 1 State         | SC01/100000  | 504000       | Fixed Charge   | 19,369     | 1 8001/              | COLOC GENERAL       | C SC01/502009 TEI | LEPHONE 50   | 02000       | CONTRACTO               | 1,795.     |
| Cariables                           |                       | 1 State         | SC01/100000  | 505000       | Friend         | 833.33     | 1 5001/              | CONDUCTION OF NERAL | C SC01/503001 OF  | HCE SOPE SU  | 3000        | SUPPLY AND              | 194        |
|                                     |                       | 1 State         | 8001/100000  | 513000       | Finge          | 122,910.07 | 1 SCOT               | 00100 GENERAL       | C SC01/50400, RE  | NT-COPTI 50  | 14000       | FIXED CHOS              | 16.610     |
|                                     |                       | 2 Other         | 8001/100000  | 515000       | Contractual D  | 402.000.47 | 1 80017              | COLOC GENERAL       | C 3C01/504000 RE  |              | 3000        | FIXED CHOS              | 47,000     |
|                                     |                       | 2 Other         | 0001/300000  | 502000       | Coloriac       | 576.053.04 | 1 80017              | 10010C GENERAL      | C SC01/513001 RE  | TIDE DOI 64  | 2000        | EMPLOYER                | 47,002     |
|                                     |                       | 2 State         | 8001/100000  | 502000       | Contractual 9  | 901 450 09 | 1 80010              | 0010C GENERAL       | C SC01/513005 RE  | T-OPP 51     | 2000        | EMPLOYER C              | 0,200      |
|                                     |                       | 2 State         | 8001/100000  | 502000       | Supplier       | 1 666 67   | 1 8001/              | 0010C GENERAL       | C 0001/513000 RE  |              | 2000        | EMPLOYER C              | 26.920     |
|                                     |                       | 2 State         | SC01/100000  | 504000       | Eived Charge   | 19 369     | 1 8001/              | 00100 GENERAL       | L SC01/51304( INS | WORKEE 51    | 3000        | EMPLOYER (              | 4 778      |
|                                     |                       | 2 State         | SC01/100000  | 505000       | Travel         | 833.33     | 1 8001/              | 00100 GENERAL I     | L SC01/513061 INS | HEALTH 51    | 3000        | EMPLOYER C              | 29.824     |
|                                     |                       | 2 State         | SC01/100000  | 513000       | Fringe         | 184 375    | 1 8001/              | 0010C GENERAL       | L SC01/513067 INS | DENTAL- 51   | 3000        | EMPLOYER (              | 750        |
|                                     |                       | 2 State         | SC01/100000  | 515000       | Electricity    | 807.25     | 1 SC01/              | 00100 GENERAL       | L SC01/513071 PR  | E-RET DT 51  | 3000        | EMPLOYER C              | 434.       |
|                                     |                       | 3 Other         | SC01/300000  | 502000       | Contractual S  | 122,838.17 | 1 SC01/              | 00100 GENERAL       | L SC01/513075 PR  | E-RET DT 51  | 3000        | EMPLOYER C              | 17.6       |
|                                     |                       | 3 State         | SC01/100000  | 501000       | Salaries       | 192,017.98 | 1 SC01/              | 00100 GENERAL       | L SC01/513075 AC  | C DTH BE 51  | 3000        | EMPLOYER C              | 17.5       |
|                                     |                       | 3 State         | SC01/100000  | 502000       | Contractual S  | 801,450.08 | 1 SC01/              | 00100 GENERAL       | L SC01/513076 PR  | E-RET DT 51  | 3000        | EMPLOYER C              | 87.1       |
|                                     |                       | 3 State         | SC01/100000  | 503000       | Supplies       | 1.666.67   | 1 8001/              | 0010C GENERAL       | E SC01/502150 MG  | MT CONS 50   | 12000       | CONTRACT                | 8.910.6    |

| Properties Report Elema                    | ent Format Data A       | ccess Ana    | Itysis Page Setup  |               |            |               |                     |                          |                  | Reading Design - Di         | ata 🔘 •   |
|--------------------------------------------|-------------------------|--------------|--------------------|---------------|------------|---------------|---------------------|--------------------------|------------------|-----------------------------|-----------|
| 🔛 •   🍜   🏔   🌮 🖂 - 🛛 Data Providers       | Tools                   |              | Data Objects       |               |            |               |                     |                          |                  |                             |           |
| 1 🐘 - 📔 🗢 🔀 👘 🕅 New data p                 | rovider 🛪   📴 Edit 📑 Pu | irge *   🔊 * | 🚽 New Variable 👻 👘 | Merge         |            |               |                     |                          |                  |                             |           |
|                                            |                         |              |                    |               |            |               |                     |                          |                  |                             |           |
| ype here to filter tree                    |                         |              |                    |               |            |               |                     |                          |                  |                             |           |
| Prev Document                              |                         |              |                    |               |            |               |                     |                          |                  |                             |           |
| Fund Key (Query 2)                         |                         |              |                    |               |            |               |                     |                          |                  |                             |           |
| Fund Key (Query 1)                         |                         |              | Report 1           |               |            |               |                     |                          |                  |                             |           |
| B- Major Cl                                |                         |              |                    |               |            |               |                     |                          |                  |                             |           |
| Major CI (Query 1)                         | Posting Perio           | Funds        | Fund Key Major Cl  | Major CI Nam  | Amount     | Posting perio | Fund Key Fund Name  | Commitment Commitme      | int Major Ci Key | y Major CI Nam MTD Actual E | YTD Actua |
| Major CI Name (Query 1)     Posting Period | 1                       | Other        | SC01/300000 502000 | Contractual S | 122,838.17 | 1             | SC01/100100 GENERAL | FL SC01/50105E CLASSIFIE | D 501000         | PERS SVC                    | 317,804.0 |
| Posting Period (Query 1)                   | 1                       | State        | SC01/100000 501000 | Salaries      | 384,035.96 | 1             | SC01/100100 GENERAL | FU SC01/501060 UNCLASS   | PC 501000        | PERS SVC                    | 28,125    |
| Commitment items Key                       | 1                       | State        | SC01/100000 502000 | Contractual S | 801,450.08 | 1             | SC01/100100 GENERAL | FU SC01/501065 TEMP GRT  | -T 501000        | PERS SVC                    | 20,42     |
| - K Commitment items Name                  | 1                       | State        | SC01/100000 503000 | Supplies      | 1,666.67   | 1             | SC01/100100 GENERAL | FL SC01/501071 TEMPORA   | RY 501000        | PERS SVC                    | 7         |
| A Major CI Name (Query 2)                  | 1                       | State        | SC01/100000 504000 | Fixed Charge  | 19,369     | 1             | SC01/100100 GENERAL | FU SC01/502009 TELEPHO   | VE 502000        | CONTRACTL                   | 1,795     |
| MTD Actual Expense                         | 1                       | State        | SC01/100000 505000 | Travel        | 833.33     | 1             | SC01/100100 GENERAL | FU SC01/503001 OFFICE SU | JPI 503000       | SUPPLY AND                  | 194       |
| YTD Actual Expense                         | 1                       | State        | SC01/100000 513000 | Fringe        | 122,916.67 | 1             | SC01/100100 GENERAL | FL SC01/504001 RENT-CO   | YI 504000        | FIXED CHGS                  | 398       |
|                                            | 1                       | State        | SC01/100000 515000 | Electricity   | 807.25     | 1             | SC01/100100 GENERAL | FL SC01/50400€ RENT-NO   | 48 504000        | FIXED CHOS                  | 15,510    |
|                                            | 10                      | Other        | SC01/300000 502000 | Contractual S | 122,838.17 | 1             | SC01/100100 GENERAL | FL SC01/513001 RET-SRS   | 513000           | EMPLOYER C                  | 47,082    |
|                                            | 10                      | State        | SC01/100000 501000 | Salaries      | 384,035.96 | 1             | SC01/100100 GENERAL | FL SC01/51300: RETIRE-P  | DL 513000        | EMPLOYER (                  | 1,576     |
|                                            | 10                      | State        | SC01/100000 502000 | Contractual S | 801,450.08 | 1             | SC01/100100 GENERAL | FL SC01/51300E RET-ORP   | 513000           | EMPLOYER C                  | 9,209     |
|                                            | 10                      | State        | SC01/100000 503000 | Supplies      | 1,666.67   | 1             | SC01/100100 GENERAL | FL SC01/513031 SOCIAL SE | C- 513000        | EMPLOYER C                  | 26,829    |
|                                            | 10                      | State        | SC01/100000 504000 | Fixed Charge  | 19,369     | 1             | SC01/100100 GENERAL | FL SC01/513040 INS WORK  | ÆF 513000        | EMPLOYER C                  | 4,778     |
|                                            | 10                      | State        | SC01/100000 505000 | Travel        | 833.33     | 1             | SC01/100100 GENERAL | FU SC01/513061 INS HEALT | H- 513000        | EMPLOYER C                  | 29,82     |
|                                            | 10                      | State        | SC01/100000 513000 | Fringe        | 122,916.67 | 1             | SC01/100100 GENERAL | FL SC01/513067 INS DENT  | AL- 513000       | EMPLOYER C                  | 750.      |
|                                            | 10                      | State        | SC01/100000 515000 | Electricity   | 807.25     | 1             | SC01/100100 GENERAL | FL SC01/513071 PRE-RET   | DT 513000        | EMPLOYER C                  | 434.      |
|                                            | 11                      | Other        | SC01/300000 502000 | Contractual S | 122,838.17 | 1             | SC01/100100 GENERAL | FL SC01/51307: PRE-RET   | DT 513000        | EMPLOYER C                  | 17.       |
|                                            | 11                      | State        | SC01/100000 501000 | Salaries      | 384,035.96 | 1             | SC01/100100 GENERAL | FU SC01/513075 ACC DTH   | 3E 513000        | EMPLOYER C                  | 17.6      |
|                                            | 11                      | State        | SC01/100000 502000 | Contractual S | 801,450.08 | 1             | SC01/100100 GENERAL | FL SC01/51307E PRE-RET   | DT 513000        | EMPLOYER C                  | 87.1      |
|                                            |                         | State        | SC01/100000 503000 | Supplies      | 1.666.67   | 1             | SC01/100100 GENERAL | FE SC01/502150 MOMT COL  | 48 502000        | CONTRACTU                   | 8,910.6   |

Now let's actually build our report. You could delete the tables that came we first ran the report, but we will just add a new report to this document

| le Properties Rep                                                                  | ort Element Format    | t Data     | a Access Ana     | lysis Page S | Setup        |               |            |               |             |            |             |             |              | Reading Design       | • Data 🎲 •         |
|------------------------------------------------------------------------------------|-----------------------|------------|------------------|--------------|--------------|---------------|------------|---------------|-------------|------------|-------------|-------------|--------------|----------------------|--------------------|
| 🖻 🔚 🕇 🚰 🖌 🦍 🛛 🕾 🔹 🖊 🗖 🗖 🗖                                                          | Providers Tools       |            |                  | Data Objects | •            |               |            |               |             |            |             |             |              |                      |                    |
| 🕯 🖺 -   🔊 🍽 🗙   🚰 🖉 🚺                                                              | w data provider 👻 🛛 📴 | d Edit 📫   | Purge •   🥸 •    | 🚽 New Vari   | able •   🕬 I | Merge         |            |               |             |            |             |             |              |                      |                    |
|                                                                                    | « 🛃                   | 🚽 × 🗸      |                  |              |              |               |            |               |             |            |             |             |              |                      |                    |
| Type here to filter tree                                                           |                       |            |                  |              |              |               |            |               |             |            |             |             |              |                      |                    |
| New Document                                                                       |                       |            |                  |              |              |               |            |               |             |            |             |             |              |                      |                    |
| Fund Key (Query 2)                                                                 |                       |            |                  | -            |              |               |            |               |             |            |             |             |              |                      |                    |
| <ul> <li>Fund Key (Query 1)</li> <li>Funds</li> </ul>                              |                       |            |                  | Repo         | <u>rt 1</u>  |               |            |               |             |            |             |             |              |                      |                    |
| E- 📁 Major Cl                                                                      |                       |            |                  |              |              |               |            |               |             |            |             |             |              |                      |                    |
| 🔺 Major Cl Key (Query 2)                                                           | Р                     | Posting Pe | eric Funds       | Fund Key     | Major Cl     | Major Cl Nam  | Amount     | Posting perio | Fund Key    | Fund Name  | Commitment  | Commitment  | Major Cl Key | Major CI Nam MTD Act | ial E YTD Actual E |
| Major CI Name (Query 1)     Posting Period                                         | 1                     |            | Other            | SC01/300000  | 502000       | Contractual S | 122,838.17 | 1             | SC01/100100 | GENERAL FU | SC01/501058 | CLASSIFIED  | 501000       | PERS SVC             | 317,804.65         |
| <ul> <li>Posting Period (Query 1)</li> <li>Posting period Key (Query 2)</li> </ul> | 1                     |            | State            | SC01/100000  | 501000       | Salaries      | 384,035.96 | 1             | SC01/100100 | GENERAL FU | SC01/501060 | UNCLASS PO  | 501000       | PERS SVC             | 28,125.32          |
| Commitment Items Key                                                               | 1                     |            | State            | SC01/100000  | 502000       | Contractual S | 801,450.08 | 1             | SC01/100100 | GENERAL FU | SC01/501065 | TEMP GRT-T  | 501000       | PERS SVC             | 20,424.3           |
| 💏 Commitment Items Name                                                            | 1                     |            | State            | SC01/100000  | 503000       | Supplies      | 1,666.67   | 1             | SC01/100100 | GENERAL FU | SC01/501071 | TEMPORARY   | 501000       | PERS SVC             | 780                |
| Major Cl Name (Query 2)                                                            | 1                     |            | State            | SC01/100000  | 504000       | Fixed Charge  | 19,369     | 1             | SC01/100100 | GENERAL FU | SC01/502009 | TELEPHONE   | 502000       | CONTRACTU            | 1,795.04           |
| MTD Actual Expense                                                                 | 1                     |            | State            | SC01/100000  | 505000       | Travel        | 833.33     | 1             | SC01/100100 | GENERAL FU | SC01/503001 | OFFICE SUP  | 503000       | SUPPLY AND           | 194.93             |
| Variables                                                                          | 1                     |            | State            | SC01/100000  | 513000       | Fringe        | 122,916.67 | 1             | SC01/100100 | GENERAL FU | SC01/504002 | RENT-COPY   | 504000       | FIXED CHGS           | 398.75             |
| -                                                                                  | 1                     |            | State            | SC01/100000  | 515000       | Electricity   | 807.25     | 1             | SC01/100100 | GENERAL FU | SC01/504006 | RENT-NON S  | 504000       | FIXED CHGS           | 15,510.94          |
|                                                                                    | 1                     | 0          | Other            | SC01/300000  | 502000       | Contractual S | 122,838.17 | 1             | SC01/100100 | GENERAL FU | SC01/513001 | RET-SRS     | 513000       | EMPLOYER C           | 47,082.84          |
|                                                                                    | 1                     | 0          | State            | SC01/100000  | 501000       | Salaries      | 384,035.96 | 1             | SC01/100100 | GENERAL FU | SC01/513003 | RETIRE-POL  | 513000       | EMPLOYER C           | 1,576.78           |
|                                                                                    | 1                     | 0          | State            | SC01/100000  | 502000       | Contractual S | 801,450.08 | 1             | SC01/100100 | GENERAL FU | SC01/513008 | RET-ORP     | 513000       | EMPLOYER (           | 9,209.22           |
|                                                                                    | 1                     | 0          | State            | SC01/100000  | 503000       | Supplies      | 1,666.67   | 1             | SC01/100100 | GENERAL FU | SC01/513031 | SOCIAL SEC  | 513000       | EMPLOYER C           | 26,829.26          |
|                                                                                    | 1                     | 0          | State            | SC01/100000  | 504000       | Fixed Charge  | 19,369     | 1             | SC01/100100 | GENERAL FU | SC01/513040 | INS WORKER  | 513000       | EMPLOYER C           | 4,778.51           |
|                                                                                    | 1                     | 0          | State            | SC01/100000  | 505000       | Travel        | 833.33     | 1             | SC01/100100 | GENERAL FU | SC01/513061 | INS HEALTH- | 513000       | EMPLOYER C           | 29,824.6           |
|                                                                                    | 1                     | 0          | State            | SC01/100000  | 513000       | Fringe        | 122,916.67 | 1             | SC01/100100 | GENERAL FU | SC01/513067 | INS DENTAL- | 513000       | EMPLOYER C           | 750.08             |
|                                                                                    | 1                     | 0          | State            | SC01/100000  | 515000       | Electricity   | 807.25     | 1             | SC01/100100 | GENERAL FU | SC01/513071 | PRE-RET DT  | 513000       | EMPLOYER C           | 434.66             |
|                                                                                    | 1                     | 1          | Other            | SC01/300000  | 502000       | Contractual S | 122,838.17 | 1             | SC01/100100 | GENERAL FU | SC01/513073 | PRE-RET DT  | 513000       | EMPLOYER C           | 17.52              |
|                                                                                    | 1                     | 1 🖻        | Add Report       | Ctrl+Shift+R | 501000       | Salaries      | 384,035.96 | 1             | SC01/100100 | GENERAL FU | SC01/513075 | ACC DTH BE  | 513000       | EMPLOYER C           | 17.52              |
|                                                                                    | 1                     | 1 🗎        | Duplicate Report |              | 502000       | Contractual S | 801,450.08 | 1             | SC01/100100 | GENERAL FU | SC01/513078 | PRE-RET DT  | 513000       | EMPLOYER C           | 87.74              |
|                                                                                    | 1                     | 1 🖹        | Delete Report    |              | 503000       | Supplies      | 1,666.67   | 1             | SC01/100100 | GENERAL FE | SC01/502150 | MGMT CONS   | 502000       | CONTRACTL            | 8,910.67           |
| ranged by: Alphabetic order *                                                      | 18                    | R          | Rename Report    |              |              |               |            |               |             |            |             |             |              |                      |                    |

Then we will drag the Major CI Dimension, Major CI Name, Amount and YTD Expense into our report.

| S@EIS *                                    |                        |                  |              | Welcome: John Taylor   Applications • Preferences Help menu •   Log off | P                |
|--------------------------------------------|------------------------|------------------|--------------|-------------------------------------------------------------------------|------------------|
| Home Documents New Document 🕫 😐 😫          |                        |                  |              |                                                                         |                  |
| File Properties Report Element For         | rmat Data Access Analy | is Page Setup    |              | Reading Design - Data                                                   | <b>〕 • ② •</b> × |
| 🗅 📨 🔛 🖌 🦓 🖄 🗸 Data Providers Tools         |                        | Data Objects     |              |                                                                         |                  |
| 🔏 🛅 - 🕒 🖙 🗙 🞁 🕸 🚺 New data provider -      | 💕 Edit 🕌 Purge 🕶 🗎 😂 🔹 | ピ New Variable 👻 | 💋 Merge      |                                                                         |                  |
| Available Objects - «                      | ∱* 🚅 × 🖌               |                  |              |                                                                         | ×                |
| Type here to filter tree                   |                        |                  |              |                                                                         | *                |
| E 🚽 New Document                           |                        |                  |              |                                                                         |                  |
| E Fund Key                                 |                        |                  |              |                                                                         |                  |
| Fund Key (Query 1)                         |                        |                  |              |                                                                         |                  |
| Funds                                      |                        |                  |              |                                                                         |                  |
| Major Cl (Query 1)                         |                        |                  |              |                                                                         |                  |
| Major Cl Key (Query 2)                     |                        |                  |              |                                                                         |                  |
| E 💋 Posting Period                         | Major Cl Major         | CI Nam Amount    | YTD Actual E |                                                                         |                  |
| Posting Period (Query 1)     Key (Query 2) | 501000 PERS            | SVC ########     | *******      |                                                                         |                  |
| Commitment items Key                       | 502000 CONT            | RACTL #########  | 7,219,112.4  |                                                                         | E                |
| K Fund Name                                | 503000 SUPP            | LY AND 20,000    | 9,224.07     |                                                                         |                  |
| Si Major Cl Name (Query 2)<br>→ Amount     | 504000 FIXED           | CHGS 232,428     | 120,535.76   |                                                                         |                  |
| MTD Actual Expense                         | 505000 TRAV            | EL 10,000        | 9,516.99     |                                                                         |                  |
| Vanables                                   | 513000 EMPL            | DYER C 1,475,000 | 908,916.17   |                                                                         |                  |
|                                            | 515000 UTILI           | 1ES 9,687        | 445          |                                                                         |                  |
|                                            |                        |                  |              |                                                                         |                  |
|                                            |                        |                  |              |                                                                         |                  |
|                                            |                        |                  |              |                                                                         |                  |
|                                            |                        |                  |              |                                                                         |                  |
|                                            |                        |                  |              |                                                                         |                  |
|                                            |                        |                  |              |                                                                         |                  |
|                                            |                        |                  |              |                                                                         |                  |
|                                            |                        |                  |              |                                                                         |                  |
|                                            |                        |                  |              |                                                                         |                  |
|                                            |                        |                  |              |                                                                         |                  |
|                                            |                        |                  |              |                                                                         |                  |
|                                            |                        |                  |              |                                                                         |                  |
| Arranged by: Alphabetic order *            | Parant f               |                  | _            |                                                                         | + T              |
| Perort 2 x                                 | Report 1 E Report 2    |                  |              | Track Channes: Off M ( Dana 1 of 1 ) N D D 100% - 0                     |                  |

Once these are in the report, we will expand the columns and format the numbers. You can do a lot more to the format of the report later, but we will keep it pretty basic here.

|   | File Properties                                                                    | Report Element        | Format Data Access | Analysis Page Setup           |                 |                    |  | Reading Design - Data | 🎯 • 🕜 • 🗴 |
|---|------------------------------------------------------------------------------------|-----------------------|--------------------|-------------------------------|-----------------|--------------------|--|-----------------------|-----------|
| 0 | 😂 🔄 📲 🖓 👘 🖗 🗠 🗸                                                                    | Data Providers Tools  | 3                  | Data Objects                  |                 |                    |  |                       |           |
| × | B B -   ⇒ ⊂ X   B ⊗                                                                | 🛅 New data provider 👻 | 📴 Edit 🕌 Purge 👻   | 🍣 🔹 😫 New Variable 🔹          | 💋 Merge         |                    |  |                       |           |
|   | Available Objects +                                                                | *                     | 💣 🚅 🗙 🖌 =Name      | Of([Query 2].[Major CI Name]) |                 |                    |  |                       | 3         |
| Ъ | Type here to filter tree                                                           |                       |                    |                               |                 |                    |  |                       |           |
| 1 | Fund Key     Fund Key (Ouery 2)                                                    |                       |                    |                               |                 |                    |  |                       |           |
| 6 | Fund Key (Query 1)                                                                 |                       |                    |                               |                 |                    |  |                       |           |
|   | E Major Cl                                                                         |                       |                    |                               |                 |                    |  |                       |           |
|   | Major CI (Query 1)                                                                 |                       |                    |                               |                 |                    |  |                       |           |
| 2 | Major Cl Name (Query 1)                                                            |                       | Major CI           | Major CI Name                 | Amount          | YTD Actual Expense |  |                       |           |
|   | <ul> <li>Posting Period (Query 1)</li> <li>Posting period Key (Query 2)</li> </ul> |                       | 501000             | PERS SVC                      | \$4,608,431.49  | \$2,854,144.39     |  |                       |           |
|   | Commitment Items Key                                                               |                       | 502000             | CONTRACTUAL SVC               | \$11,091,458.94 | \$7,219,112.40     |  |                       | -         |
|   | - A Fund Name                                                                      |                       | 503000             | SUPPLY AND MATERIAL           | \$20,000.00     | \$9,224.07         |  |                       |           |
|   | Major CI Name (Query 2)                                                            |                       | 504000             | FIXED CHGS AND CONT           | \$232,428.00    | \$120,535.76       |  |                       |           |
|   | MTD Actual Expense                                                                 |                       | 505000             | TRAVEL                        | \$10,000.00     | \$9,516.99         |  |                       |           |
|   | Variables                                                                          |                       | 513000             | EMPLOYER CONTRIB              | \$1,475,000.00  | \$908,916.17       |  |                       |           |
|   |                                                                                    |                       | 515000             | UTILITIES                     | \$9,687.00      | \$445.00           |  |                       |           |
|   |                                                                                    |                       |                    |                               |                 |                    |  |                       |           |
|   |                                                                                    |                       |                    |                               |                 |                    |  |                       |           |
|   |                                                                                    |                       |                    |                               |                 |                    |  |                       |           |
|   |                                                                                    |                       |                    |                               |                 |                    |  |                       |           |
|   |                                                                                    |                       |                    |                               |                 |                    |  |                       |           |
|   |                                                                                    |                       |                    |                               |                 |                    |  |                       |           |
|   |                                                                                    |                       |                    |                               |                 |                    |  |                       |           |
|   |                                                                                    |                       |                    |                               |                 |                    |  |                       |           |
|   |                                                                                    |                       |                    |                               |                 |                    |  |                       |           |
|   |                                                                                    |                       |                    |                               |                 |                    |  |                       |           |
|   |                                                                                    |                       |                    |                               |                 |                    |  |                       |           |
|   | Arranged by: Alphabetic order *                                                    |                       | Report 1           | eport 2                       |                 |                    |  |                       |           |
|   |                                                                                    |                       |                    | porce                         |                 |                    |  |                       | чиы       |

This table is showing all Budget compared to YTD Actual expenses through yesterday. While that is good, we want to look at the data differently. We are going to look at a monthly budget, a cumulative YTD budget and an YTD expenses compared to Full year budget. To do this we will copy the table twice, making three tables in our report. This is done by selecting the table, right clicking copy and then pasting twice.

| File Properties                                                                                                    | Report Element        | Format Dat | ta Access                                                                                                    | Analysis Page Setup                                                                                             |                                                                                                    |                                                                                                    |              |                            | Reading Design - Data | 🎯 • 🕜 • 🛛     |
|----------------------------------------------------------------------------------------------------|-----------------------|------------|----------------------------------------------------------------------------------------------------|----------------------------------------------------------------------------------------------------|----------------------------------------------------------------------------------------------------|----------------------------------------------------------------------------------------------------|--------------|----------------------------|-----------------------|---------------|
| 🗅 🍃 🛄 • 🎒 🦓 🏥 -                                                                                                    | Data Providers Tools  | 5          |                                                                                                    | Data Objects                                                                                                    |                                                                                                    |                                                                                                    |              |                            |                       |               |
| * B B - B - C X B                                                                                                    | 📴 New data provider 🕶 | 🕴 📝 Edit 📑 | < Purge •                                                                                                    | 🥶 🔹 🚅 New Variable 🔹 🛛 🕬                                                                                        | Merge                                                                                                    |                                                                                                    |              |                            |                       |               |
| Available Objects -                                                                                                    |                       | 🛃 🛃 🗙 🗸    | 1                                                                                                    |                                                                                                    |                                                                                                    |                                                                                                    |              |                            |                       | ×             |
| Type here to filter tree                                                                                                    |                       |            | _                                                                                                    |                                                                                                    |                                                                                                    |                                                                                                    |              |                            |                       |               |
| Type here to filter tree           Image: Second Second Se | )                     |            | 水     0       回     0       回     0       四     0       四     0       四     0       四     0       四     0       四     0       四     0       0     0       0     0       0     0       0     0       0     0       0     0       0     0       0     0       0     0       0     0       0     0       0     0       0     0       0     0       0     0       0     0       0     0       0     0       0     0       0     0       0     0       0     0       0     0       0     0       0     0       0     0       0     0       0     0       0     0       0     0       0     0       0     0       0     0       0     0       0     0       0< | avt Ctri-X<br>topy Ctri-C<br>aste Ctri-V<br>aste Special. Ctri-At-V<br>belete Debte<br>um hto<br>sasgn Data<br> | umount<br>\$4,000,431.49<br>\$11,091,458.94<br>\$20,000.00<br>\$323,428.00<br>\$10,000.00<br>\$1,000.00<br>\$1,000.000\$1,000.00<br>\$1,000.000\$1,000 | YTD Actual Expense<br>\$2,854,144.39<br>\$7,219,112.40<br>\$42,055,76<br>\$42,056,99<br>\$908,916.17<br>\$445,00 |              |                            |                       | E             |
|                                                                                                    |                       |            | •                                                                                                    | Order 🕨                                                                                                    |                                                                                                    |                                                                                                    |              |                            |                       |               |
|                                                                                                    |                       |            | TR A                                                                                                    | Nign r                                                                                                    |                                                                                                    |                                                                                                    |              |                            |                       |               |
|                                                                                                    |                       |            | F                                                                                                    | format Table                                                                                                    |                                                                                                    |                                                                                                    |              |                            |                       |               |
|                                                                                                    |                       | l '        |                                                                                                    |                                                                                                    |                                                                                                    |                                                                                                    |              |                            |                       |               |
|                                                                                                    |                       | -          |                                                                                                    |                                                                                                    |                                                                                                    |                                                                                                    | m            |                            |                       |               |
| Arranged by: Alphabetic order *                                                                                                    |                       | Report 1   | 8                                                                                                    | Report 2                                                                                                    |                                                                                                    |                                                                                                    |              |                            |                       | d ▷ ⊞         |
| Report 2 -                                                                                                    |                       |            |                                                                                                    |                                                                                                    |                                                                                                    |                                                                                                    | Track Change | s: Off M 4 Page 1 of 1 > > | E 100% - Q Q          | 6 minutes ann |

| File Properties                                                                                                    | Report Element      | Format Da    | ta Access               | Analysis Page Setup  |                 |                    |                       |                     | Reading Design - Data | đ |
|----------------------------------------------------------------------------------------------------|---------------------|--------------|-------------------------|----------------------|-----------------|--------------------|-----------------------|---------------------|-----------------------|---|
| ) 😂 🗄 📲 📇 🖪 🖌 🗐 🖂 🕤                                                                                                    | Data Providers Tool | 6            |                         | Data Objects         |                 |                    |                       |                     |                       |   |
| 🕒 🗳 - 🕒 e 🗙 🔐 🥹                                                                                                    | T New data provider | •   📝 Edit 📑 | Purge •                 | 😂 🔹 🚅 New Variable 🔹 | 💋 Merge         |                    |                       |                     |                       |   |
| Available Objects +                                                                                                    |                     | _∄ 🚅 × 🤸     | /                       |                      |                 |                    |                       |                     |                       |   |
| Type here to filter tree                                                                                                    |                     |              |                         |                      |                 |                    |                       |                     |                       |   |
| E 😼 New Document                                                                                                    |                     | 1            |                         |                      |                 |                    |                       |                     |                       |   |
| Fund Key (Query 2)                                                                                                    |                     |              |                         |                      |                 |                    |                       |                     |                       |   |
| Fund Key (Query 1)                                                                                                    |                     |              |                         |                      |                 |                    |                       |                     |                       |   |
| Major Cl     Major Cl     Major Cl |                     |              |                         |                      |                 |                    |                       |                     |                       |   |
| Major CI Key (Query 2)                                                                                                    |                     |              |                         |                      |                 |                    |                       |                     |                       |   |
| Major Cl Name (Query 1)     Posting Period                                                                                                    |                     | L L          | lajor Cl                | Major CI Name        | Amount          | YTD Actual Expense |                       |                     |                       |   |
| <ul> <li>Posting Period (Query 1)</li> <li>Posting period Key (Query 2)</li> </ul>                                                                                                    | 2)                  | Ę            | 01000                   | PERS SVC             | \$4,608,431.49  | \$2,854,144.39     |                       |                     |                       |   |
| - A Commitment Items Key                                                                                                    |                     | ę            | 02000                   | CONTRACTUAL SVC      | \$11,091,458.94 | \$7,219,112.40     |                       |                     |                       |   |
| 🔸 Fund Name                                                                                                    |                     | Ę            | 03000                   | SUPPLY AND MATERIAL  | \$20,000.00     | \$9,224.07         |                       |                     |                       |   |
| Amount                                                                                                    |                     | 5            | 04000                   | FIXED CHGS AND CONT  | \$232,428.00    | \$120,535.76       |                       |                     |                       |   |
| YTD Actual Expense                                                                                                    |                     | 5            | 05000                   | TRAVEL               | \$10,000.00     | \$9,516.99         |                       |                     |                       |   |
| Variables                                                                                                    |                     | 4            | 13000                   | EMPLOYER CONTRIB     | \$1,475,000.00  | \$908,916.17       |                       |                     |                       |   |
|                                                                                                    |                     |              | 15000                   | UTILITIES            | \$9,687.00      | \$445.00           |                       |                     |                       |   |
|                                                                                                    |                     |              |                         |                      |                 |                    |                       |                     |                       |   |
|                                                                                                    |                     |              |                         |                      |                 |                    |                       |                     |                       |   |
|                                                                                                    |                     |              | ×                       | Cut Ct               | rl+X            |                    |                       |                     |                       |   |
|                                                                                                    |                     |              | •                       | Copy Ct              | ri+C            |                    |                       |                     |                       |   |
|                                                                                                    |                     |              | 1                       | Paste Ct             | vi+V            |                    |                       |                     |                       |   |
|                                                                                                    |                     |              |                         | Paste Special Ct     | rl+Alt+V        |                    |                       |                     |                       |   |
|                                                                                                    |                     |              |                         | Insert               | •               |                    |                       |                     |                       |   |
|                                                                                                    |                     |              | 2                       | Refresh All Ct       | ri+R            |                    |                       |                     |                       |   |
|                                                                                                    |                     |              |                         | Show Structure Ct    | ri+3            |                    |                       |                     |                       |   |
|                                                                                                    |                     |              | $\overline{\mathbf{V}}$ | Show Results Ct      | ri+2            |                    |                       |                     |                       |   |
|                                                                                                    |                     |              | -                       | Start Drill          |                 |                    |                       |                     |                       |   |
| Arranged by: Alphabetic order *                                                                                                    |                     | Report 1     | 7                       | Fiter                | •               |                    |                       |                     |                       |   |
| port 2 ×                                                                                                    |                     |              |                         | e 10 1               |                 |                    | Track Changes: Off 14 | 4 Page 1 of 1 ▶ ▶ 🗮 | । 100% • ५ 🔤 ५        | 2 |

| le Properties Report Element Fo                                                | rmat Data Access | Analysis Page Setup                                                                                                    |                 |                              | Reading Design - Dat |
|--------------------------------------------------------------------------------|------------------|----------------------------------------------------------------------------------------------------|-----------------|------------------------------|----------------------|
| ≽ 🔄 🖌 🎒 🕋 🖉 🖂 🗸 🖉 Data Providers 🛛 Tools                                       |                  | Data Objects                                                                                                    |                 |                              |                      |
| 🖹 📲 🔹 🗢 🔁 👔 🖓 👘 New data provider •                                            | 📝 Edit 🕌 Purge 🕶 | 🛛 🦈 🔹 🐕 New Variable 🕶                                                                                                    | 🕬 Merge         |                              |                      |
| Avaiable Objects -                                                             | 🕭 🚅 🗙 🖌          |                                                                                                    |                 |                              |                      |
| Type here to filter tree                                                       |                  |                                                                                                    |                 |                              |                      |
| 🗏 🎍 New Document                                                               |                  |                                                                                                    |                 |                              |                      |
| E- # Fund Key (Query 2)                                                        |                  |                                                                                                    |                 |                              |                      |
| Fund Key (Query 1)                                                             |                  |                                                                                                    |                 |                              |                      |
| B Major Cl                                                                     | Major Cl         | Major CI Name                                                                                                    | Amount          | YTD Actual Expense           |                      |
| Major Cl (Query 1)                                                             | 501000           | PERS SVC                                                                                                    | \$4,608,431.49  | \$2,854,144.39               |                      |
| Major CI Name (Query 1)                                                        | 502000           | CONTRACTUAL SVC                                                                                                    | \$11,091,458.94 | \$7,219,112.40               |                      |
| Posting Period (Query 1)                                                       | 503000           | SUPPLY AND MATERIAL                                                                                                    | \$20,000.00     | \$9,224.07                   |                      |
| <ul> <li>Posting period Key (Query 2)</li> <li>Commitment items Key</li> </ul> | 504000           | FIXED CHGS AND CONT                                                                                                    | \$232,428.00    | \$120,535.76                 |                      |
|                                                                                | 505000           | TRAVEL                                                                                                    | \$10,000.00     | \$9,516.99                   |                      |
| Major Cl Name (Query 2)                                                        | 513000           | EMPLOYER CONTRIB                                                                                                    | \$1,475,000.00  | \$908,916.17                 |                      |
| MTD Actual Expense                                                             | 515000           | UTILITIES                                                                                                    | \$9,687.00      | \$445.00                     |                      |
| YTD Actual Expense                                                             |                  |                                                                                                    |                 |                              |                      |
|                                                                                | Major Cl         | Major CI Name                                                                                                    | Amount          | YID Actual Expense           |                      |
|                                                                                | 501000           | PERS SVC                                                                                                    | \$4,608,431.49  | \$2,854,144.39               |                      |
|                                                                                | 502000           | CONTRACTUAL SVC                                                                                                    | \$11,091,458.94 | \$7,219,112.40               |                      |
|                                                                                | 503000           | SUPPLY AND MATERIAL                                                                                                    | \$20,000.00     | \$9,224.07                   |                      |
|                                                                                | 504000           | FIXED CHGS AND CONT                                                                                                    | \$232,428.00    | \$120,535.76                 |                      |
|                                                                                | 505000           | TRAVEL                                                                                                    | \$10,000.00     | \$9,516.99                   |                      |
|                                                                                | 513000           | EMPLOYER CONTRIB                                                                                                    | \$1,475,000.00  | \$908,916.17                 |                      |
|                                                                                | 515000           | UTILITIES                                                                                                    | \$9,687.00      | \$445.00                     |                      |
|                                                                                | Major Cl         | Major CI Name                                                                                                    | Amount          | YTD Actual Expense           |                      |
|                                                                                | - major Ci       | PERS SVC                                                                                                    | £4,609,421,40   | \$2,954,144,20               |                      |
|                                                                                | 502000           | CONTRACTUAL SVC                                                                                                    | \$11,001,450,04 | \$7,004,144.39               |                      |
|                                                                                | 502000           |                                                                                                    | \$20,000,00     | \$0,218,112.40<br>\$0,224.07 |                      |
|                                                                                |                  | and the second second sec |                 | and a second second          |                      |

Now we will put filters on two of the tables for posting periods. For the Monthly one, we will select only the month we want to see. We co to the Analysis tab, select filter and see the three blocks in the report.

| File Properties   | Report Element Format Data Access Analysis Page Setup                                                              | Reading Design - Data | © • ② • ×        |
|-------------------|----------------------------------------------------------------------------------------------------|-----------------------|------------------|
| 🗅 🔛 🖬 🔹 📇 🖌 🕍 📨 🗉 | Filters Data Tracking Display Conditional Interact Functions                                                       |                       |                  |
| * 🖻 🐧 - 🕒 e X 📴 🌚 | 📊 🍸 Filter 🔹 👔 Ranking =   🟥 Input Controls = 🛛 Group =   🚍 Break =   👌 Sort = 🐺 Drill = 🍄 Filter Bar ii 🗄 Outline |                       |                  |
| Report Map -      |                                                                                                    |                       | *                |
| E New Document    | r Report Filter 2 ×                                                                                                |                       |                  |
| Report 1          | Filer Map Pane Kit (2) Add filer 📍 🌾                                                                               |                       |                  |
|                   | Berport 2     Click Add filter to add a new filter in this area                                                    |                       |                  |
|                   | Vertical Table: Block 1<br>Vertical Table: Block 1(1)                                                              |                       |                  |
| 2 A               | Citize Vertical Table: Block 1 (2)                                                                                 |                       |                  |
|                   |                                                                                                    |                       |                  |
| <b>D</b>          |                                                                                                    |                       |                  |
|                   |                                                                                                    |                       |                  |
|                   |                                                                                                    |                       |                  |
|                   |                                                                                                    |                       |                  |
|                   |                                                                                                    |                       | E                |
|                   |                                                                                                    |                       |                  |
|                   |                                                                                                    |                       |                  |
|                   |                                                                                                    |                       |                  |
|                   |                                                                                                    |                       |                  |
|                   |                                                                                                    |                       |                  |
|                   |                                                                                                    |                       |                  |
|                   |                                                                                                    |                       |                  |
|                   |                                                                                                    |                       |                  |
|                   |                                                                                                    |                       |                  |
|                   |                                                                                                    |                       |                  |
|                   |                                                                                                    |                       |                  |
|                   |                                                                                                    |                       |                  |
|                   |                                                                                                    |                       |                  |
|                   | UK Callost Appy                                                                                                    |                       |                  |
|                   | 502000 CONTRACTUAL SVC \$11,091,458,94 \$7,219,112.40                                                              |                       |                  |
|                   | 503000 SUPPLY AND MATERIAL \$20.000.00 \$9.224.07                                                                  |                       |                  |
|                   | Report 1 Report 2                                                                                                  |                       |                  |
| Report 2 -        | Track Changes: Off 🔟 4 Page 1 of 1 🕨 H 🗮 🖳 101                                                                     | 1% · Q Q              | 🕲 9 minutes ago. |

We will select block one for the monthly comparison, click add filter and chose the posting period dimension

| S@EIS <sup>s</sup>          | Welcome: John Taylor   Applications ▼ Preferences Help menu ▼                                                          | Log off                         |
|-----------------------------|----------------------------------------------------------------------------------------------------|---------------------------------|
| Home Documents New Document | 4 0 J                                                                                                    |                                 |
| File Properties Re          | port Element Format Data Access Analysis Page Setup                                                                    | Reading Design - Data 💿 - 🖉 - 🗴 |
| 🗅 🔎 🖬 • 🖓 🗛 🕼 🗠 📈           | es Data Tracking Display Conditional Interact Functions                                                                |                                 |
| 🐇 🖻 🐴 -   🤊 🎮 🗙 📴 🏶 🍱       | ter •   🚹 Ranking •   🖺 Input Controls •   Group -   🎬 Break •   🛃 Sort •   🐨 Drill • 🍄 Fitter Bar 🗐 Outline           |                                 |
| Report Map +                | ≪ r <sup>5</sup> r <sup>2</sup> ×                                                                                      | *                               |
| Report 1                    | Fiter Map Pane                                                                                                    | ×                               |
| Report 2                    | Clock Add filter to add a new filter in this area                                                                      | F                               |
|                             | 0K Cancel Apply<br>502000 CONTRACTUALSYC \$11,091,458.94 \$7,219,112.40<br>502000 SUDDI VADD MATTONAL 500,0000 500,000 |                                 |
|                             | SUSUUU SUPPLITANU MATEMAL \$20.000.00     S9.224.071                                                                   |                                 |
| Report 2 ×                  | E Report 1 Report 2                                                                                                    |                                 |

Although, it is month 8 now, we are only a few days into it, so we will select month 7.

| Report Filter                                                                                        |                                                                                                    | ② ★               |
|----------------------------------------------------------------------------------------------------|----------------------------------------------------------------------------------------------------|-------------------|
| Filter Map Pane 🛛 🛠                                                                                  | Block 1                                                                                                    | Y Add filter 🤺 훢  |
| Report 2     Vertical Table: Block 1     Vertical Table: Block 1 (1)     Vertical Table: Block 1 (2) | Posting Period In list                                                                                                    |                   |
|                                                                                                    | Type a value:         Posting Period         1         10         11         12         2         3         4         5         6         7         9         Enter search pattern         M | Selected Value(s) |
|                                                                                                    |                                                                                                    | OK Cancel Apply   |

Note now the first table shows only one month's data. Again, we can change headings and add titles to the table later to make the report more user friendly.

| /  | File Properties       | Report Elemen | nt Form  | mat Data Acc   | cess Analysis     | Page Setup  |                   |                         |   |
|----|-----------------------|---------------|----------|----------------|-------------------|-------------|-------------------|-------------------------|---|
|    | 😂 🖬 🔹 📇 🛯 🖍 🛛 🕾 🗠     | Filters Data  | Tracking |                | Display           | Conditional | Intera            | ct Functions            |   |
| ×  | là lå -   ⊅ œ X   ፼ @ | 🍸 Filter 🔹 🛔  | Ranking  | •   📲 Input Co | ontrols • Group • | 🗄 Break 🔹   | ĝ↓ Sort 🔹 🐺 Drill | + 🍄 Fiter Bar 🕮 Outline |   |
| B  | Report Map +          |               | « d      | ∱ 🚅 × 🖌 🗍      |                   |             |                   |                         |   |
|    | E P New Document      |               |          |                |                   |             |                   |                         |   |
| E: | Report 1              |               |          |                |                   |             |                   |                         |   |
| P  | in report 2           |               |          |                |                   |             |                   |                         | _ |
|    |                       |               |          |                |                   |             |                   |                         |   |
| 6  |                       |               |          | Maior          | CI Maior CI Na    | ame         | Amount Y          | TD Actual Expense       |   |
| 2  |                       |               |          | 50100          | DD PERS SVC       |             | \$576.053.94      | \$579.509.95            |   |
| 2  |                       |               |          | 50200          | 0 CONTRAC         | TUAL SVC    | \$924 288 25      | \$84316707              |   |
|    |                       |               |          | 50300          | 00 SUPPLY AP      | ND MATERIAL | \$1.666.67        | \$952.88                |   |
|    |                       |               |          | 50400          | 00 FIXED CHG      | 35 AND CONT | \$19,369.00       | \$543.12                |   |
|    |                       |               |          | 50500          | 00 TRAVEL         |             | \$833.33          | \$4,645.02              |   |
|    |                       |               |          | 51300          | 00 EMPLOYER       | R CONTRIB   | \$184,375.00      | \$187,147.11            |   |
|    |                       |               |          |                |                   |             |                   |                         |   |
|    |                       |               |          |                |                   |             |                   |                         |   |
|    |                       |               |          | Major          | CI Major CI Na    | ame         | Amount            | YTD Actual Expense      |   |
|    |                       |               |          | 50100          | 00 PERS SVC       |             | \$4,608,431.49    | \$2,854,144.39          |   |
|    |                       |               |          | 50200          | 00 CONTRAC        | TUAL SVC    | \$11,091,458.94   | \$7,219,112.40          |   |
|    |                       |               |          | 50300          | 00 SUPPLY AM      | ND MATERIAL | \$20,000.00       | \$9,224.07              |   |
|    |                       |               |          | 50400          | 00 FIXED CHG      | GS AND CONT | \$232,428.00      | \$120,535.76            |   |
|    |                       |               |          | 50500          | 00 TRAVEL         |             | \$10,000.00       | \$9,516.99              |   |
|    |                       |               |          | 51300          | DO EMPLOYER       | R CONTRIB   | \$1,475,000.00    | \$908,916.17            |   |
|    |                       |               |          | 51500          | 00 UTILITIES      |             | \$9,687.00        | \$445.00                |   |
|    |                       |               |          |                |                   |             |                   |                         |   |
|    |                       |               |          | Major          | CI Major CI Na    | ame         | Amount            | YTD Actual Expense      |   |
|    |                       |               |          | 50100          | 00 PERS SVC       | :           | \$4,608,431.49    | \$2,854,144.39          |   |
|    |                       |               |          | 50200          | 00 CONTRACT       | TUAL SVC    | \$11,091,458.94   | \$7,219,112.40          |   |
|    |                       |               |          | 50300          | 00 SUPPLY AM      | ND MATERIAL | \$20.000.00       | \$9.224.07              |   |
|    |                       |               |          | Report 1       | Report 2          |             |                   |                         |   |
| Re | port 2 *              |               |          |                |                   |             |                   |                         |   |

Now we will do the same for table two, but make it the cumulative report.

| S@EIS <sup>se</sup>                               |                                                        | Welcome: John Ta                                      | ylor   Applications - Preferences Help menu                                                                                                    | <ul> <li>Log off</li> </ul>     |
|---------------------------------------------------|--------------------------------------------------------|-------------------------------------------------------|----------------------------------------------------------------------------------------------------|---------------------------------|
| Home Documents New Document 🕫 🗢 😣                 |                                                        |                                                       |                                                                                                    |                                 |
| File Properties Report Element Format             | Data Access Analysis Page Setup                        |                                                       |                                                                                                    | Reading Design - Data 🔘 - 🕐 - 🗴 |
| 🗋 🖢 🔛 🖌 🎒 🖄 🖘 🗸 🗾 🖓 Elines Data Tracking          | Display Conditional                                    | Interact Functions                                    |                                                                                                    |                                 |
| 🔏 🖻 🖺 -   🄊 (2 X   📝 🍣 🔽 Filter 🔹 🏭 Ranking •   🗒 | Input Controls ▼ Group ~ I = Break ▼   2 ↓ Sort ▼      | 😨 Drill 🔹 🍄 Filter Bar 🕮 Outline                      |                                                                                                    |                                 |
| Report Map - « Report                             | Filter                                                 |                                                       | e ×                                                                                                    | *                               |
| Report 1                                          | ap Pane                                                |                                                       | Add filter 🏾 🍸 🐌                                                                                                    | *                               |
| Report 2                                          | Report 2 Click Add filter to                           | add a new filter in this area                         | 1, marine 1, marine 1, mar |                                 |
|                                                   | Vertical Table: Block 1<br>Vertical Table: Block 1 (1) |                                                       |                                                                                                    |                                 |
| 27 E                                              | Verbcal Table: Block 1 (2)                             |                                                       |                                                                                                    |                                 |
|                                                   | Avail                                                  | ble objects 🕜 🗴                                       |                                                                                                    |                                 |
|                                                   | -                                                      | New Document                                          |                                                                                                    |                                 |
|                                                   |                                                        | Fund Key<br>Fund Key (Query 2)                        |                                                                                                    |                                 |
|                                                   |                                                        | Funds                                                 |                                                                                                    |                                 |
|                                                   | E                                                      | Major Cl<br>Major Cl (Query 1)                        |                                                                                                    | =                               |
|                                                   |                                                        | Major CI Key (Query 2)                                |                                                                                                    |                                 |
|                                                   | -                                                      | Posting Period                                        |                                                                                                    |                                 |
|                                                   |                                                        | Posting period Key (Query 2)     Commitment items Key |                                                                                                    |                                 |
|                                                   |                                                        | Commitment items ruly     Commitment items Name       |                                                                                                    |                                 |
|                                                   |                                                        | A Major Cl Name (Query 2)                             |                                                                                                    |                                 |
|                                                   | Luni                                                   | * Amount                                              |                                                                                                    |                                 |
|                                                   |                                                        | OK Cancel                                             |                                                                                                    |                                 |
|                                                   |                                                        |                                                       |                                                                                                    |                                 |
|                                                   |                                                        |                                                       |                                                                                                    |                                 |
|                                                   |                                                        |                                                       |                                                                                                    |                                 |
|                                                   |                                                        |                                                       |                                                                                                    |                                 |
|                                                   |                                                        |                                                       | OK Cancel Apply                                                                                                    |                                 |
|                                                   | 502000 CONTRACTUAL SVC \$11,091                        | 458.94 \$7,219,112.40                                 |                                                                                                    |                                 |
|                                                   | 1 503000 SUPPLY AND MATERIAL \$20                      | 000.00 \$9.224.07                                     |                                                                                                    |                                 |
| E Repo                                            | rt 1 📑 Report 2                                        |                                                       |                                                                                                    |                                 |

Here, instead of just posting period 7, we add 1 through 7.

| Report Filter                                                                                        |                                                                                                    |                | <b>?</b> × |
|----------------------------------------------------------------------------------------------------|----------------------------------------------------------------------------------------------------|----------------|------------|
| Filter Map Pane 🛛 🛠                                                                                  | Block 1 (1)                                                                                                    | 🌱 Add filter 📍 | r 🔻        |
| Report 2     Vertical Table: Block 1     Vertical Table: Block 1 (1)     Vertical Table: Block 1 (2) | Posting Period In list                                                                                                    |                |            |
|                                                                                                    | Type a value:       Selected V         Posting Period       1         1       2         1       3         10       4         5       6         7       8         9 | /alue(s)       |            |
|                                                                                                    | ОК                                                                                                    | Cancel App     | bly        |

Notice now we have a cumulative budget in Amount to compare to YTD.

| File Properties         | Report Element Forma   | at Data Access    | Analysis Page Setup |                   |                            |
|-------------------------|------------------------|-------------------|---------------------|-------------------|----------------------------|
| 🗅 😂 🖬 •   🚑   M   🗐 🖂 • | Filters Data Tracking  |                   | Display Conditional | Inter             | act Functions              |
| * 🖻 🐧 - 🖢 🤉 🕐 🌚         | 🍸 Filter 🔹 🚮 Ranking 🔹 | I Bungat Controls | Group →   = Break → | ĝ↓ Sort • 😨 Drill | । 🔹 🎀 Filter Bar 🖷 Outline |
| Report Map -            | « 🛃                    | 🚅 × 🗸             |                     |                   |                            |
| 🔲 🖃 🦕 New Document      |                        |                   |                     |                   |                            |
| Report 1                |                        |                   |                     |                   |                            |
| - <b>R</b>              |                        |                   |                     |                   |                            |
| <b>9</b>                |                        |                   |                     |                   |                            |
|                         |                        | Major Cl          | Major CI Name       | Amount Y          | rTD Actual Expense         |
|                         |                        | 501000            | PERS SVC            | \$576,053.94      | \$579,509.95               |
|                         |                        | 502000            | CONTRACTUAL SVC     | \$924,288.25      | \$843,167.07               |
|                         |                        | 503000            | SUPPLY AND MATERIAL | \$1,666.67        | \$952.88                   |
|                         |                        | 504000            | FIXED CHGS AND CONT | \$19,369.00       | \$543.12                   |
|                         |                        | 505000            | TRAVEL              | \$833.33          | \$4,645.02                 |
|                         |                        | 513000            | EMPLOYER CONTRIB    | \$184,375.00      | \$187,147.11               |
|                         |                        |                   |                     |                   |                            |
|                         |                        | Major Cl          | Major CI Name       | Amount            | YTD Actual Expense         |
|                         |                        | 501000            | PERS SVC            | \$2,880,269,68    | \$2,854,144,39             |
|                         |                        | 502000            | CONTRACTUAL SVC     | \$6 470 017 72    | \$7,218,925,21             |
|                         |                        | 503000            | SUPPLY AND MATERIAL | \$11.666.67       | \$9.224.07                 |
|                         |                        | 504000            | FIXED CHGS AND CONT | \$135,583.00      | \$120,535.76               |
|                         |                        | 505000            | TRAVEL              | \$5,833.33        | \$9,516.99                 |
|                         |                        | 513000            | EMPLOYER CONTRIB    | \$921,875.00      | \$908,916.17               |
|                         |                        | 515000            | UTILITIES           | \$5,650.75        | \$445.00                   |
|                         |                        |                   |                     |                   |                            |
|                         |                        | Major Cl          | Major CI Name       | Amount            | YTD Actual Expense         |
|                         |                        | 501000            | PERS SVC            | \$4,608,431.49    | \$2,854,144.39             |
|                         |                        | 502000            | CONTRACTUAL SVC     | \$11,091,458.94   | \$7,219,112.40             |
|                         |                        | 503000            | SUPPLY AND MATERIAL | \$20.000.00       | \$9.224.07                 |
|                         |                        | Report 1          | eport 2             |                   |                            |
| Report 2 ×              |                        |                   |                     |                   |                            |

### Ta Da!! That's it!!

You can add totals, custom sort, add % consumed, remaining budget and all sorts of other things to this report. Next year when you have a new budget, you just need to change the excel spreadsheet and reload it into Business Objects. Or even during this year, if your budget changes or you want to recalculate the monthly spreads, you can just reload the spreadsheet.

| SCES 9 Wekome: John Taylor   Applications • Preferences Help menu •   Log off |          |                                                       |                                |                      |           |                               |                 |  |
|-------------------------------------------------------------------------------|----------|-------------------------------------------------------|--------------------------------|----------------------|-----------|-------------------------------|-----------------|--|
| Home Documents IRF 2 CO RUG2615 2 CO                                          |          |                                                       |                                |                      |           |                               |                 |  |
| View * New * Organize * Send * More Actions *   Details                       |          |                                                       |                                |                      |           |                               |                 |  |
| My Documents                                                                  |          | Title 🔺                                               | Туре                           | Last Run             | Instances | Description                   | Created By      |  |
| Folders Accounts Receivable Reports F                                         |          | Folder                                                |                                |                      |           | CAR13097                      |                 |  |
| Public Folders                                                                |          | F030-IO                                               | Folder                         |                      |           | BCB - Internal Operations     | KEL05656        |  |
| 💴 Auditing                                                                    |          | Mgmt Reports                                          | Folder                         |                      |           |                               | ROB16068        |  |
| Data Federation                                                               |          | SCEIS Reports                                         | Folder                         |                      |           |                               | DAV25107        |  |
| Platform Search Scheduling                                                    | ÷        | Official SCEIS FI - Analysis of Expenditures          | web Intelligence               |                      | 0         | Monthly Scheduled Report Rep  | DAV25107        |  |
| E SCSG                                                                        | <b>X</b> | Copy of II B 2 m (Operating Results DSIT              | SC Microsoft Excel             |                      |           |                               | DAV25107        |  |
| ± = 1010                                                                      | ×        | DTO REV Da                                            | Microsoft Excel                |                      |           |                               | DAV25107        |  |
| AUIO                                                                          | 26       | DTO REV Da                                            | Microsoft Excel                |                      |           |                               | DAV25107        |  |
| A050                                                                          | -        | Federal Func Categories                               | Web Intelligence               |                      | 0         |                               | DAV25107        |  |
| A150                                                                          | -        | IRF Document Link                                     | Web Intelligence               |                      | 0         |                               | DAV25107        |  |
| 🖽 🔛 A170                                                                      | -        | Payment Rec New >                                     | Web Intelligence               |                      | 0         |                               | STE07593        |  |
| 🕮 📁 А200                                                                      | 2        | Proforma Ex Organize                                  | reate Shortcut in My Favorites |                      | 0         | Runs - [M, A] Developed by Ja | DAV25107        |  |
| 🖽 💼 A850                                                                      | 1        | Summary of Send > C                                   | ut                             |                      | 0         | Report of Actual Expenditures | DAV25107        |  |
| Ф 🔁 F120                                                                      | -        | Unduplicated Details C                                | ору                            |                      | 0         |                               | DAV25107        |  |
| E 5160                                                                        |          |                                                       | opy Shortcut                   | Shortcut<br>ace File |           |                               |                 |  |
|                                                                               |          | E                                                     | eplace File                    |                      |           |                               |                 |  |
| F030                                                                          |          |                                                       | velete                         |                      |           |                               |                 |  |
| F030-BEA                                                                      |          |                                                       |                                |                      |           |                               |                 |  |
| 🖽 🖬 F030-DSIT                                                                 |          |                                                       |                                |                      |           |                               |                 |  |
| <sup></sup> 🔁 F030-EO                                                         |          |                                                       |                                |                      |           |                               |                 |  |
| 🏝 💼 F030-GS                                                                   |          |                                                       |                                |                      |           |                               |                 |  |
| 🕀 🖻 F030-IAS                                                                  |          |                                                       |                                |                      |           |                               |                 |  |
| 🖻 🗁 F030-IO                                                                   |          |                                                       |                                |                      |           |                               |                 |  |
| 🗄 📄 Accounts Docohiskia Donorto                                               |          |                                                       |                                |                      |           |                               |                 |  |
| Categories Caserh                                                             |          |                                                       |                                |                      |           |                               |                 |  |
|                                                                               |          |                                                       |                                |                      |           |                               |                 |  |
| https://sceisreporting.sc.gov/BOE/portal/1407181253/InfoViewAppAct            | ions/jsp | /InfoView_Listing/infoviewListing.faces?cafWebSesInit | =true&bttoken=MDA              |                      |           |                               | rotai: 14 items |  |

You then will see the same browse and find screens discussed earlier. Once you find the spreadsheet again, you will see instead of add, the option is now replace.

| S              | Wek wek                                                                               | ome: John Taylor   Applications • Preferences Help menu •   Log off | 2 |  |
|----------------|---------------------------------------------------------------------------------------|---------------------------------------------------------------------|---|--|
| Home           | e Documents IRF RUG2615 RUG2615                                                       |                                                                     |   |  |
| View           | Replace File – Copy of II B 3 m (Operating Results - DSIT SCEIS)JTWC                  | 2 E X •                                                             | ł |  |
| My Dr<br>Folde | File Name: [C:\Users\itaylor\Desktop\Copy of II B 3 m (Operating Results - DSI Browse |                                                                     | 1 |  |
|                |                                                                                       |                                                                     |   |  |
|                |                                                                                       |                                                                     |   |  |
|                |                                                                                       |                                                                     | • |  |
|                |                                                                                       |                                                                     |   |  |
| Cater          |                                                                                       | Replace Cancel                                                      |   |  |
| Searc          |                                                                                       |                                                                     |   |  |
|                | Total: 14 items                                                                       |                                                                     |   |  |

You are cautioned about replacing the fil, but once you hit ok, the updated data is loaded.

| S                      | deis 🖇                                                               | Welcome: John Taylor   Applications ▼ Preferences Help menu ▼   Log off |
|------------------------|----------------------------------------------------------------------|-------------------------------------------------------------------------|
| Home                   | Documents IRF RUG2615                                                |                                                                         |
| View                   | Replace File – Copy of II B 3 m (Operating Results - DSIT SCEIS)JTWC |                                                                         |
| View<br>My Da<br>Polde | File Name: C:\Users\jtaylor\Desktop\Copy of II B 3 m (Operating      | Results - DST Browse                                                    |
| Cateo                  |                                                                      | Replace                                                                 |
| Searc                  |                                                                      |                                                                         |
|                        |                                                                      | Total: 14 items                                                         |

Thanks and have fun! This stuff is really cool!!